さいしん外為インターネットサービス 操作マニュアル

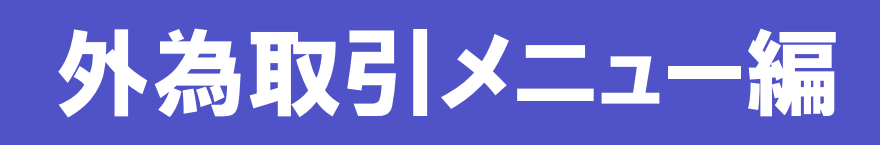

## 外貨預金振替受付サービス

最終更新日:2015年5月18日

## 変更履歴

| No. | 日付        | ページ  | 対象箇所                                                                                                    | 変更種別 | 変更前                                                                                                    | 変更後                                                       |  |
|-----|-----------|------|----------------------------------------------------------------------------------------------------|------|----------------------------------------------------------------------------------------------------|-----------------------------------------------------------|--|
| 1   | 2012/7/31 | 1~41 | _                                                                                                    | _    | _                                                                                                    | 新規作成                                                      |  |
| 2   | 2013/1/31 | 1    | 1.1 外貨預金振替<br>取引を作成する<br>Q. 依頼が承認さ<br>れるとステータスは<br>どのように変わりま<br>すか?                                            | 記述   | 管理者ユーザーが依頼または<br>承認した取引を当金庫が承認<br>した場合は、「受付中」→「受<br>付済」に変わります。                                             | 当金庫に依頼された後のス<br>テータスについては、→<br>しにめにお読みくださいを参<br>照してください。  |  |
| 3   | 2013/1/31 | 2    | 1.1 外貨預金振替<br>取引を作成する<br>2 依頼内容の入<br>力                                                                         |      | 振替金額(出金)欄と振替金額<br>(入金)欄の説明<br>(決済方法が為替予約の場                                                                 | 振替金額(出金)欄と振替金<br>額(入金)欄の説明<br>(振替金額は、出金・入金の               |  |
| 4   | 2013/1/31 | 5    | <ol> <li>1.1 外貨預金振替</li> <li>取引を作成する</li> <li>3 内容確認</li> </ol>                                                |      | <ul> <li>合、振替金額は出金・入金の</li> <li>両方必須入力</li> <li>決済方法が直物の場合、振替</li> <li>金額は出金・入金のいずれか</li> </ul>            | いずれか一方のみ入力して<br>ください)                                     |  |
| 5   | 2013/1/31 | 12   | <ol> <li>2.1 外貨預金振替<br/>取引を承認・差戻し<br/>する(管理者ユー<br/>ザーのみ)</li> <li>3 内容の確認<br/>取引の内容を修正<br/>するには?(3)</li> </ol> | 画面   | 一方のみ必須入力)                                                                                                  |                                                           |  |
| 6   | 2013/1/31 | 36   | 5.1 外貨預金振替<br>取引を修正する<br>4 入力内容の修<br>正                                                                         |      |                                                                                                    |                                                           |  |
| 7   | 2013/1/31 | 4    | <ol> <li>1.1 外貨預金振替<br/>取引を作成する</li> <li>2 依頼内容の入<br/>カ</li> <li>入力エラー回避の<br/>ポイント(注意が必<br/>要な項目)</li> </ol>   | 記述   | 外貨口座の金額×予約適用<br>相場の金額が、円貨口座の金<br>額と一致するように入力してく<br>ださい。                                                    | 機能拡張に合わせて入力<br>内容の記述を変更                                   |  |
| 8   | 2013/1/31 | 5    | <ol> <li>1.1 外貨預金振替</li> <li>取引を作成する</li> <li>4 送信</li> </ol>                                                  |      | 入力エラーがなければ、次の<br>画面が表示されます。<br>内容を確認し、[送信]ボタンを                                                             | 入力エラーがなければ、次<br>の画面が表示されます。内<br>容および最下部に記載され              |  |
| 9   | 2013/1/31 | 37   | 5.1 外貨預金振替<br>取引を修正する<br>5 実行確認                                                                                | 記述   | クリックします。                                                                                                   | ている注意文言を確認後、<br>チェックボックスにチェックを<br>入れ、[送信]ボタンをクリッ<br>クします。 |  |
| 10  | 2013/1/31 | 7、8  | 1.1 外貨預金振替<br>取引を作成する<br>外貨預金振替依頼<br>画面の入力項目の<br>説明<br>振替金額(出金)                                                | 記述   | 「決済方法」で"為替予約"を選<br>択した場合は必須です。<br>「決済方法」で"直物"を選択し<br>た場合は、「振替金額(出金)」<br>と「振替金額(入金)」のいずれ<br>か一方を必ず入力してください。 | 機能拡張に合わせて送信<br>条件の記述を変更                                   |  |

| No. | 日付         | ページ | 対象箇所                                                                                                    | 変更種別 | 変更前                                                                                                    | 変更後                                                                                         |
|-----|------------|-----|----------------------------------------------------------------------------------------------------|------|----------------------------------------------------------------------------------------------------|---------------------------------------------------------------------------------------------|
| 11  | 2013/1/31  | 8   | <ol> <li>1.1 外貨預金振替<br/>取引を作成する<br/>外貨預金振替依頼<br/>画面の入力項目の<br/>説明<br/>振替金額(入金)</li> </ol>                                           | 記述   | 「決済方法」で"為替予約"を選<br>択した場合は必須です。<br>「決済方法」で"直物"を選択し<br>た場合は、「振替金額(出金)」<br>と「振替金額(入金)」のいずれ<br>かー方を必ず入力してくださ<br>い。 | 「振替金額(出金)」を参照し<br>てください。                                                                    |
| 12  | 2013/1/31  | 12  | <ol> <li>2.1 外貨預金振替</li> <li>取引を承認・差戻し</li> <li>する(管理者ユーザーのみ)</li> <li>3 内容の確認</li> <li>取引の内容を修正するには?</li> </ol>                   | 記述   | (4)確認画面が表示されるの<br>で、内容を確認し、[送信]をク<br>リックします。                                                                   | (4)確認画面が表示される<br>ので、内容および最下部に<br>記載されている注意文言を<br>確認後、チェックボックスに<br>チェックを入れ、[送信]をク<br>リックします。 |
| 13  | 2013/1/31  | 17  | 3.1 外貨預金振替<br>取引を照会する<br>Q. 外貨預金振替<br>の取引は、いつま<br>で照会できます<br>か?                                                                    | 記述   | 振替指定日から 6 ヶ月まで照<br>会できます。<br>振替指定日から 6 ヶ月が経過<br>すると削除されます。                                                     | 3月と9月の最終営業日の<br>夜間に、振替指定日から1<br>年以上が経過した取引が削<br>除されます。ステータスは問<br>いません。                      |
| 14  | 2013/11/25 | 6   | <ol> <li>1.1 外貨預金振<br/>替取引を作成する</li> <li>4 送信</li> <li>!!注意</li> </ol>                                                             | 記述   | _                                                                                                    | マーカーを追加                                                                                     |
| 15  | 2013/11/25 | 42  | <ul> <li>6.1 外貨預金振替</li> <li>取引に関する通知</li> <li>メール本文</li> <li>・お取引入力受付のお知らせ</li> <li>・お取引結果のお知らせ</li> <li>・お申込内容変更のお知らせ</li> </ul> | 記述   | 管理者ユーザー                                                                                                    | 管理者                                                                                         |

| 1 取引の作成                           | 1     |
|-----------------------------------|-------|
| 1.1 外貨預金振替取引を作成する                 | 1     |
| 入力エラー回避のポイント(必須項目・文字種・桁数)         | 3     |
| スカエラー回避のポイント(注意が必要な項目)            | 4     |
| く 入力エラーが表示された場合は?                 | 5     |
| く 入力エラーが表示された場合は?(「決済方法」で"直物"を選択し | た場合)6 |
| 🔎 外貨預金振替依頼画面の入力項目の説明              | 7     |
| 2 取引の承認(管理者ユーザーのみ)                | 8     |
| 2.1 外貨預金振替取引を承認・差戻しする(管理者ユーザーのみ)  | 8     |
| 取引の詳細を確認するには?                     | 10    |
| 取引の内容を修正するには?                     | 11    |
| 依頼書を印刷するには?                       | 12    |
| 外貨預金振替依頼受付画面の表示項目の説明              | 14    |
| 外貨預金振替依頼受付検索画面の入力項目の説明            | 15    |
| 差戻し理由入力画面の入力項目の説明                 | 15    |
| 3 取引の照会                           | 16    |
| 3.1 外貨預金振替取引を照会する                 | 16    |
| 外貨預金振替取引照会画面(一覧画面)の表示項目の説明        | 19    |
| ▶ 外貨預金振替取引検索画面の入力項目の説明            | 19    |
| 4 取引の印刷・出力                        | 20    |
| 4.1 印刷する                          | 20    |
| 4.1.1 一覧形式で印刷する                   |       |
| 4.1.2 依頼書形式で印刷する                  |       |
| <b>4.2</b> CSV 形式で出力する            | 27    |
| 外貨預金振替取引 CSV ファイルの構成              | 28    |
| 外貨預金振替取引 CSV ファイルフォーマット           | 28    |

| 5 | 取引の修正・削除                               | 33       |
|---|----------------------------------------|----------|
|   | 5.1 外貨預金振替取引を修正する<br>5.2 外貨預金振替取引を削除する | 33<br>38 |
| 6 | メール通知内容                                | 41       |
|   | 6.1 外貨預金振替取引に関する通知メール                  | 41       |
| 7 | よくあるご質問                                | 42       |

## 取引の作成

## 1.1 外貨預金振替取引を作成する

外貨預金振替取引を作成し、送信します。

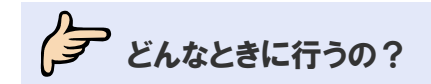

▶ 取引を依頼したいとき

伊 操作の前に確認しよう

- Q. 送信後、どのようなルートで金融機関に届けられますか?
- A. オペレーターが入力した依頼は、管理者ユーザーの承認を経て当金庫へ送信されます。 管理者ユーザーが入力した依頼は、直接当金庫へ提出されます。
- **Q.** 入力エラーがなかなかなくなりません。
- A. 本節の操作手順内に、入力の注意やエラーの回避のポイントを記載しております。参考にして ください。
- **Q.** 取引を依頼するとステータスはどうなりますか?
- A. オペレーターが依頼した取引のステータスは、「入力中」になります。 管理者ユーザーが依頼した取引のステータスは、「受付中」になります。
- Q. 依頼が承認されるとステータスはどのように変わりますか?
- A. オペレーターが依頼した取引を管理者ユーザーが承認した場合は、「入力中」→「受付中」に 変わります。
   当金庫に依頼された後のステータスについては、→■はじめにお読みくださいを参照してくだ さい。

#### **Q.** 依頼が返却された場合はどうすればよいですか?

A. 取引を修正し再依頼、もしくは削除する必要があります。(⇒5 参照)

**Q.** 誤って送信してしまったのですがどうすればよいですか?

A. オペレーターが送信した場合は、管理者ユーザーに連絡し、該当の取引を差戻してもらってく ださい。

管理者ユーザーが送信した場合は、当金庫にお問い合わせください。

操作しよう

1 メニューの選択

外為取引メニューで、「依頼」→「外貨預金振替依頼」を選択します。

| 依頼       | 登録 | 照会 | データメンテナンス |  |
|----------|----|----|-----------|--|
| 外貨預金振替依賴 |    |    |           |  |
| お知らせ     |    |    |           |  |
|          |    |    |           |  |
|          |    |    |           |  |
|          |    |    |           |  |
|          |    |    |           |  |
|          |    |    |           |  |
|          |    |    |           |  |
|          |    |    |           |  |
|          |    |    |           |  |
|          |    |    |           |  |
|          |    |    |           |  |
|          |    |    |           |  |
|          |    |    |           |  |
|          |    |    |           |  |
|          |    |    |           |  |
|          |    |    |           |  |
|          |    |    |           |  |
|          |    |    |           |  |
|          |    |    |           |  |
|          |    |    |           |  |
|          |    |    |           |  |

→ 外貨預金振替依頼画面が表示されます。

### 2 依頼内容の入力

各項目に必要事項を入力します。(入力項目の説明は⇒P.7参照)

| 外貨預金攜替依賴             |                                                     |                    |
|----------------------|-----------------------------------------------------|--------------------|
| 振替指定日(必須)            | □□□□□□□□□□□□□□□□□□□□□□□□□□□□□□□□□□□□                |                    |
| 決済方法(必須)             |                                                     | _                  |
| 予約番号                 |                                                     | <mark>ر ک</mark> ر |
| 予約適用相場               |                                                     | .t                 |
| 引落口座(出金)             |                                                     | - I                |
| 通貨 - 口座種別 - 口座番号(必須) |                                                     |                    |
| 振替金額(出金)             | (感音金額は、出金・入金いずわかーカのみ入力してください) 「通貨-口座種別-口座番号」の をクリック | すると                |
| <b>擂替先口座(入金)</b>     | 登録済みの引落口座(入金)が表示されます                                | t.                 |
| 通貨 - 口座種別 - 口座番号(必須) | □ - □ - □ - □ - □ - □ - □ - □ - □ - □ -             | されま                |
| 振替金額(入金)             | (癌巻金額は、出金・入金いずわかー方のみ入力してください) す。                    |                    |
| -                    | 内容確認 戻る クリア                                         |                    |

🛄 注意

• [戻る]をクリックすると、入力内容が破棄されます。

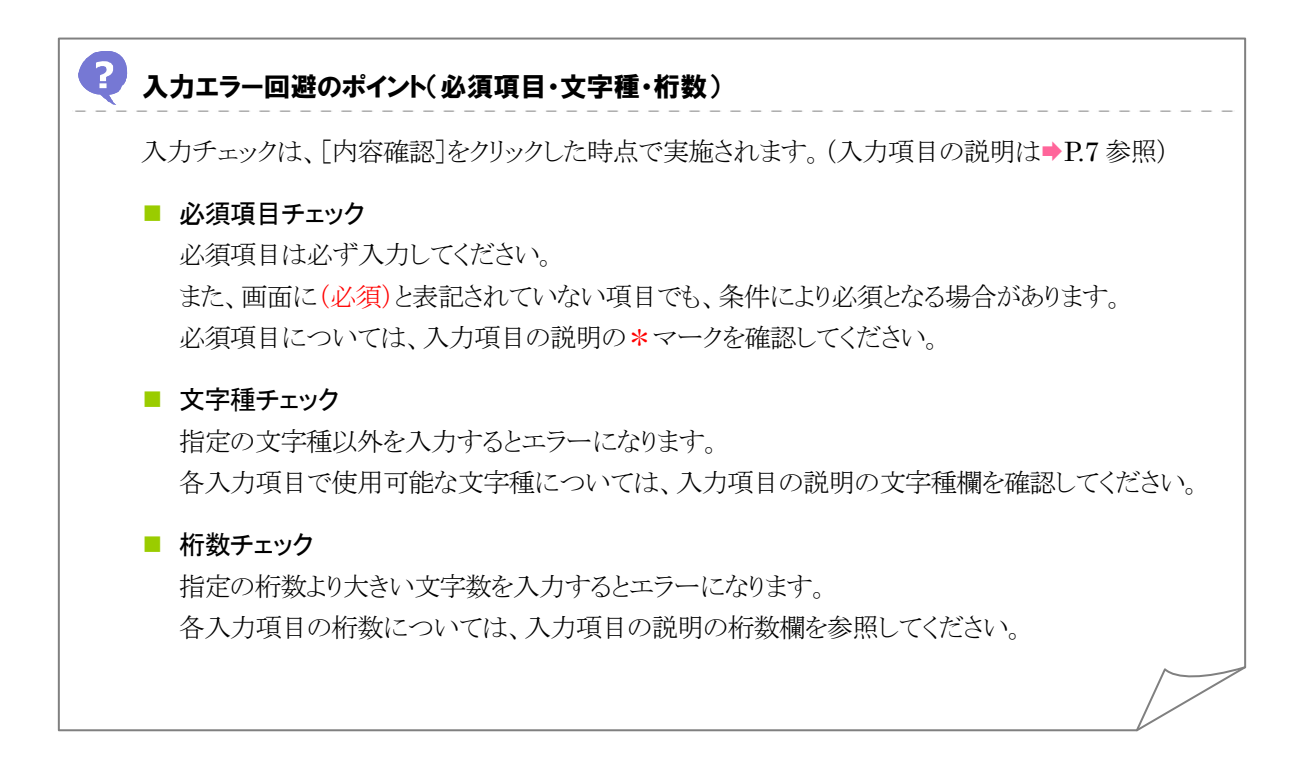

#### 🖓 入力エラー回避のポイント(注意が必要な項目)

次の項目は、「内容確認」をクリックした時点で入力内容がチェックされます。

|                | <i>&gt;&gt;</i> 0/2 1/// 0/31 |                         |
|----------------|-------------------------------|-------------------------|
| 注意が必要な項目       | 条件                            | 入力内容                    |
| 「引落口座(出金)」の    | なし                            | 引落口座(出金)および振替先口座(入金)のどち |
| 「通貨-口座種別-口座番号」 |                               | らか一方には円貨口座を選択してください。    |
| 「振替先口座(入金)」の   |                               | 本サービスに登録済みの口座を選択してくださ   |
| 「通貨-口座種別-口座番号」 |                               | 1 V .                   |
| 「振替指定日」        | 「決済方法」で"直                     | 入力日当日の日付を選択してください。      |
|                | 物"を選択した場合                     |                         |
|                | 「決済方法」で"為                     | 1ヵ月先までの営業日を選択してください。    |
|                | 替予約"を選択した                     |                         |
|                | 場合                            |                         |
| 「振替金額(出金)」     | 「決済方法」で"直                     | 1回または1日の取引限度額を上回らない金額、  |
| 「振替金額(入金)」     | 物"を選択した場合                     | かつ1回の取引限度額を下回らない金額を入力し  |
|                |                               | てください。                  |
|                | 「決済方法」で"為                     | 円貨口座の金額を入力する場合は、外貨口座の   |
|                | 替予約"を選択した                     | 金額×予約適用相場の金額が、円貨口座の金額   |
|                | 場合                            | と一致するように入力してください。       |
|                |                               | 円貨口座の金額が未入力のときは、自動計算され  |
|                |                               | 確認画面に表示されます。            |

また、上記のほかに、以下のチェックが行われます。

■ 受付時限チェック

[内容確認]は、受付時限内にクリックしてください。 受付時限を過ぎている場合は、以下のエラーメッセージが表示されます。 「入力内容に不備があります。確認をお願いします。」

#### ■ 受付停止

当金庫都合により、通貨ごとに外貨預金振替依頼の受付を停止している場合があります。 受付を停止している場合は、以下のエラーメッセージが表示されます。 「お取引の申し込みができませんでした。」

#### ■ 直物取引の公示前または公示停止

直物取引は当日の公表相場が公示された後に行えます。 公表相場の公示前、もしくは相場急変等により公示が停止されている場合は、以下のエラーメッ セージが表示されます。

「お取引の申し込みができませんでした。」

#### 3 内容確認

入力が完了したら、[内容確認]をクリックします。

| 振替金額(出金)             | (顕巻金額は、出金・入金いずれか一方のみ入力してください) |
|----------------------|-------------------------------|
| 握替先口座(入金)            |                               |
| 通貨 - □座種別 - □座番号(必須) |                               |
| 振替金額(入金)             | (勝誉金額は、出金・入金いずれが一方のみ入力してください) |
|                      | 内容確認 戻る クリア                   |

→ 依頼書確認画面が表示されます。

## 🔢 注意

この画面で[内容確認]をクリックしただけでは送信処理は実行されません。
 次の画面で送信を実行してください。

### 😲 入力エラーが表示された場合は?

入力エラーが表示された場合は、手順2内の「入力エラー回避のポイント」を参考に該当項目を入力し 直してください。

入力後、再度[内容確認]をクリックしてください。

### 4 送信

入力エラーがなければ、次の画面が表示されます。 内容を確認後、[送信]をクリックします。

| 以下の内容で申込みを行います。内容を確認し、よろしければ送信ボタンを押して下さい。<br>内容に誤りがある場合は、戻るボタンを押して修正して下さい。 |                          |                    |                  |                     |      |         |                        |       |       |       |      |    |
|----------------------------------------------------------------------------|--------------------------|--------------------|------------------|---------------------|------|---------|------------------------|-------|-------|-------|------|----|
| TO : THE ASP BANK                                                          |                          |                    |                  |                     |      |         |                        | お申込日  |       |       |      |    |
| 店番 789                                                                     | <b>顧客番号</b> 9543         | -999-003           |                  |                     |      |         |                        | 揠替指定日 | 2012/ | 02/20 |      |    |
| 出金                                                                         |                          |                    |                  |                     |      |         |                        |       |       |       |      |    |
|                                                                            | 通貨                       |                    | 口座種別             |                     | 口座番号 |         | 振替金額(と                 | 出金)   |       |       |      |    |
|                                                                            | JPY                      |                    | Ť                | 普通                  |      | 1111111 |                        | 100,1 |       |       | ,000 |    |
| 入金                                                                         |                          |                    |                  |                     |      |         |                        |       |       |       |      |    |
|                                                                            | 通貨                       |                    | 口座種別             |                     | 口座番号 |         | <b>振替金額(入金)</b>        |       |       |       |      |    |
|                                                                            | USD                      |                    | 普通 9999999       |                     |      |         |                        |       |       |       |      |    |
| 決済                                                                         |                          |                    |                  |                     |      |         |                        |       |       |       |      |    |
|                                                                            | 決済方法                     | 予約番                | 5                | · 通用相場              |      |         | 試算金額                   |       |       |       |      |    |
|                                                                            | 直物                       |                    |                  | (オペレータ作成時<br>79.50) |      |         | (オペレータ作成時<br>1,257.87) |       |       |       |      |    |
| お申込人                                                                       | <b>お電話</b> 03<br>おなまえ AB | 3000300<br>C TRADI | O<br>NG CO.,LTD. |                     |      |         |                        |       |       |       |      |    |
| 受付番号 :<br>ステータス<br>理由                                                      |                          |                    |                  |                     | 店番   |         | 店名                     |       | 検     | EΠ    | 係    | EΠ |
| 金融機関使用欄                                                                    |                          |                    |                  |                     |      |         |                        |       |       |       |      |    |
|                                                                            |                          |                    | 送                | 信                   | え る  | 印刷      |                        |       |       |       |      |    |

→ 完了メッセージが表示されます。

### 💡 ヒント

• 内容を修正したい場合は、[戻る]をクリックしてください。

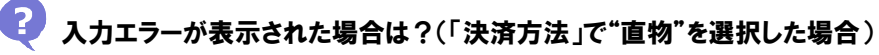

インターネットブラウザの下部のステータスバーに、以下のエラーが表示された場合は、[戻る]をクリッ クして、該当項目を入力し直してください。 入力後、再度[内容確認]をクリックしてください。

「データ作成中に直物レートが変動した可能性があるため、お取引を受付できませんでした。お手数で すが、前画面に戻って再処理をお願いします。」

### 5 完了確認

内容を確認し、[OK]をクリックします。

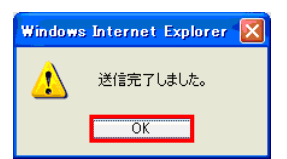

以上で依頼は完了です。

# 入力項目の説明

# 🖉 外貨預金振替依頼画面の入力項目の説明

\*は必須項目です。(\*)は条件により必須となります。

| 項目名称                      | 文字種  | 桁数 | 送信条件        | 補足                 |
|---------------------------|------|----|-------------|--------------------|
| 振替指定日 *                   | -    | -  | 操作手順の入力エ    |                    |
|                           |      |    | フー回避のホイントを  |                    |
| <u> </u>                  |      |    | 参照してくたさい。   |                    |
|                           |      | -  |             |                    |
| │予約番号 <mark>( * )</mark>  | 半角英数 | 16 | 「決済方法」で"為替  |                    |
|                           | 半角記号 |    | 予約"を選択した場合  |                    |
|                           |      |    | は必須です。      |                    |
| 予約適用相場(*)                 | 半角数字 | 10 | 「決済方法」で"為替  |                    |
|                           |      |    | 予約"を選択した場合  |                    |
|                           |      |    | は必須です。      |                    |
| 引落口座(出金)                  |      |    |             |                    |
| 通貨-口座種別-口座番号 *            |      | -  |             | ■をクリックして口座情報ウィンドウか |
|                           |      |    |             | ら引落口座(出金)を選択します。   |
| 振替金額(出金) <mark>(*)</mark> | 半角数字 | 15 | 「決済方法」で"為替  |                    |
|                           |      |    | 予約"を選択した場合  |                    |
|                           |      |    | は、外貨口座の金額   |                    |
|                           |      |    | を必ず入力してくださ  |                    |
|                           |      |    | い。円貨口座の金額   |                    |
|                           |      |    | の入力は任意です。   |                    |
|                           |      |    | 「決済方法」で"直物" |                    |
|                           |      |    | を選択した場合は、   |                    |
|                           |      |    | 外貨口座の金額を必   |                    |
|                           |      |    | ず入力し、円貨口座   |                    |
|                           |      |    | の金額は入力しない   |                    |
|                           |      |    | でください。      |                    |
| 振替先口座(入金)                 |      |    |             |                    |
| 通貨-口座種別-口座番号 *            |      | -  |             | ■をクリックして口座情報ウィンドウか |
|                           |      |    |             | ら振替先口座(入金)を選択します。  |
| 振替金額(入金)(*)               | 半角数字 | 15 | 「振替金額(出金)」を |                    |
|                           |      |    | 参照してください。   |                    |

# 2 取引の承認(管理者ユーザーのみ)

## 2.1 外貨預金振替取引を承認・差戻しする(管理者ユーザーのみ)

オペレーターから依頼された取引を承認し、当金庫に提出します。 内容に不備がある場合は差戻し・修正します。

## シア どんなときに行うの?

▶ オペレーターが作成した依頼書を承認するとき

## 操作の前に確認しよう

- **Q.** 複数の取引を一括処理することはできますか?
- A. 承認・差戻しについては、一括処理することはできません。 本節の操作手順を参照してください。

Q. 承認するとステータスはどのように変わりますか?

- A、「入力中」→「受付中」に変わります。
- 差戻しするとステータスはどのように変わりますか?
- А. 「入力中」→「差戻し」に変わります。

#### **Q.** 差戻しを受けたオペレーターはどうすればよいですか?

A. 差戻しを受けたオペレーターは取引を修正し再依頼、もしくは削除する必要があります。

#### **Q.** 誤って承認してしまったのですがどうすればよいですか?

**A.** 当金庫に連絡してください。

#### **Q.** 誤って差戻してしまったのですがどうすればよいですか?

A. 差戻しを受けたオペレーターに取引を再依頼していただく必要があります。

**Q.** 差戻しを行わず、管理者ユーザーが依頼内容を修正してもよいですか?

A. 管理者ユーザーは、オペレーターが作成した依頼を修正できます。 ステータスが「入力中」の取引を修正した場合、ステータスは「入力中」のままですので、修正した依頼書を送信後に承認処理を行ってください。 なお、修正を行った場合、詳細画面上の「適用相場」および「試算金額」のオペレータ作成時の値は、修正時の直物相場を元に上書きされます。

## ティック 操作しよう

#### 1 メニューの選択

外為取引メニューで、「登録」→「外貨預金振替依頼受付」を選択します。

| ・このメニュー | は、管理者権限を有する      | るユーザーに | このみ表示されます。 |  |
|---------|------------------|--------|------------|--|
| 依頼      | 登録<br>外貨預金振替依賴受付 | 照会     | データメンテナンス  |  |
| お知らせ    |                  |        |            |  |
|         |                  |        |            |  |
|         |                  |        |            |  |
|         |                  |        |            |  |
|         |                  |        |            |  |
|         |                  |        |            |  |
|         |                  |        |            |  |
|         |                  |        |            |  |
|         |                  |        |            |  |

→ 外貨預金振替依頼受付画面が表示されます。 ステータスが「入力中」の取引が一覧形式で初期表示されます。

### 2 対象の検索(必要に応じて)

(1)対象の取引が表示されていない場合は、[検索]をクリックします。

|  | 外1 | <b>貨預金</b> 揠替依頼受付 |            |               |                        |            |           |     |           |           |
|--|----|-------------------|------------|---------------|------------------------|------------|-----------|-----|-----------|-----------|
|  |    | 受付素是              | 推获指定日      | 据基地空口 体额目時    |                        |            | 出金        |     | 入金        | フテータフ     |
|  |    | X118.9            |            | BC 498 LT = 1 | X. 41 L17 - 1 81       | 通貨         | 金額        | 通貨  | 金額        | ~ / / ^ / |
|  |    | FXT20110825100002 | 2011/08/25 |               | 2011/08/25<br>10:31:26 | JPY        |           | USD | 30,000.00 | 入力中       |
|  |    | FXT20110607100013 | 2011/06/07 |               | 2011/06/07<br>10:27:39 | USD        | 20,000.00 | JPY |           | 入力中       |
|  |    | FXT20110607100012 | 2011/06/07 |               | 2011/06/07<br>10:27:04 | USD        | 19,000.00 | JPY |           | 入力中       |
|  |    |                   |            |               |                        |            |           |     |           | 次ページ      |
|  |    |                   | 検索         | [詳細(          | 承認/差戻し/                | <b>⑧正)</b> | 戻る        |     |           |           |

→ 外貨預金振替依頼受付検索画面が表示されます。

(2)検索条件を入力し、[検索開始]をクリックします。(入力項目の説明は + P.15 参照)

| 外貨預金振替依賴受付検索 |                |       |                                              |
|--------------|----------------|-------|----------------------------------------------|
| 受付番号         |                | 作成日   |                                              |
| FROM         |                | FROM  |                                              |
| то           |                | TO    |                                              |
| 振替指定日        |                | ステータス |                                              |
| FROM         |                | 入力中 🖌 |                                              |
| то           |                |       | 「通貨-口座種別-口座番号」の=をクリックすると                     |
| 口座情報         | and the second | 区分    | 冬母这21の口広信報覧がまテナれます                           |
| 通貨 - 種別 - 番号 |                | 9/1 🖌 | 豆球府のの口座頂報一見が衣小されます。<br>一覧から口座情報を選択すると 通貨 口座挿 |
|              | 検索開始           | キャンセル | 別、口座番号が設定されます。                               |

→ 指定した条件に一致する取引が表示されます。

#### 3 内容の確認

依頼された取引の内容を一覧で確認します。(表示項目の説明は⇒P.14 参照)

| 外           | <b>肖預金振蓉依賴受付</b>                                 |            |      |                        |     |         |     |           |       |
|-------------|--------------------------------------------------|------------|------|------------------------|-----|---------|-----|-----------|-------|
|             | 受付番号                                             | 振替指定日      | 依頼日時 | 更新日/時刻                 | 通貨  | 出金      | 通貨  | 入金<br>金額  | ステータス |
|             | FXT20120220100003                                | 2012/02/20 |      | 2012/02/20<br>10:18:14 | JPY |         | USD | 10,000.00 | 入力中   |
|             | FXT20120220100002                                | 2012/02/20 |      | 2012/02/20<br>10:17:32 | JPY | 100,000 | USD |           | 入力中   |
| <b>-</b> _! | <u>前ページ</u> 合計:2件1-2件を表示<br>検索 詳細 (承認/差限//修正) 戻る |            |      |                        |     |         |     |           |       |

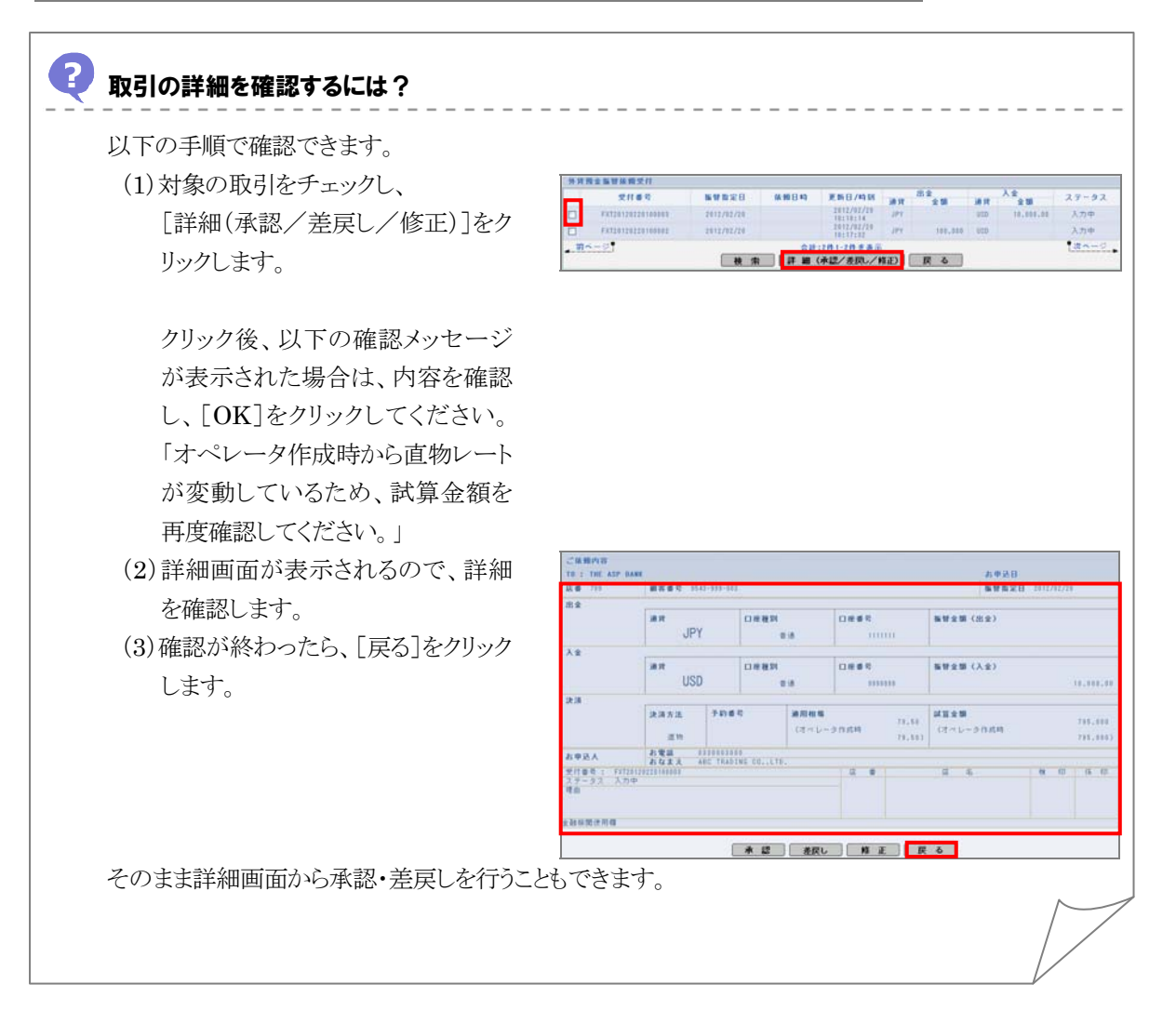

22 21

12,21

入力中

en 10 15 10

10.00

新甘金田 (出金)

斯努全領(入全)

施發金額(入金)

14 H ± 16 (3-1-2018)

以田立朝 (オペレータ作成時

#### ?) 取引の内容を修正するには? 以下の手順で修正できます。 (1)対象の取引をチェックし、 外贸费金监管接续受付 2116 10.12 「詳細(承認/差戻し/修正)]をク #\*\*\*\* リックします。 検索 詳細(承認/表現に/経正) 戻る (2) 詳細画面が表示されるので、[修 正]をクリックします。 18.15 口度推动 JPY 浦政 口用種詞 0880 USD 于約番号 涂清方法 ローレース作成時 お電話 おなまえ 1日号 1 Fx1261 データス 入力中 水 認 養沢し 施正 戻る (3) 修正画面が表示されるので、該当 外贸需全面贸易期终正 国财物定日(am 2011/08/25 箇所を修正し、[内容確認]をクリッ 10.91 . - anzei 法演为法律家 于幻察局 CREMENSARTHOCHERALER クします。 于约通用相关 (ARMING TROUGODUR () 進口線 (出金) JPY - (#18) - 1111111 BWER (HE) (新学会研は、出来・入会いずれが一方のみ入力してくださ クリック後、以下の確認メッセージ 新帮先口提(入金) USD - . . . . . . が表示された場合は、内容を確認 福梦主師 (入主) 0.00 INTARIA MA-AAUTAA 内容確認 戻る し、[OK]をクリックしてください。 「適用相場および試算金額のオペ レータ作成時の値を上書きします。 よろしいですか? | (4)確認画面が表示されるので、内容 以下の内容で申込みを行います。内容を確認し、よろしければ送信ボタンを押して下さい。 内容に誘りがある場合は 足るボタンを押して修正して下さい。 を確認後、「送信]をクリックします。 10 12 -JPY 38 PF 口來種別 USD .... 決済方法 子的香花 a mark お電話 0.1100000000 おなまえ ABC TRADING CO...LYO 送信 戻る 印刷 (5) 完了メッセージが表示されるので、 Windows Internet Explorer 🔀 データが修正されました。 ⚠ [OK]をクリックします。 OK ステータスが「入力中」の取引を修正した場合、ステータスは「入力中」のままです。 外貨預金振替依頼受付画面に戻り、別途承認処理を行ってください。

なお、ステータスが「返却」の取引を修正した場合、ステータスは「受付中」に変わります。 承認処理は不要です。

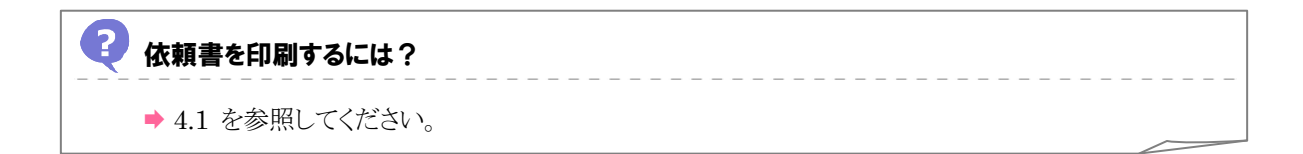

### 4 承認または差戻し

依頼の内容を確認したら、承認または差戻しを行います。

#### 承認する場合

(1)承認する取引をチェックし、[詳細(承認/差戻し/修正)]をクリックします。

| 外 | 貨預金振替依頼受付         |            |      |                        |            |         |     |           |       |
|---|-------------------|------------|------|------------------------|------------|---------|-----|-----------|-------|
|   | 受付番号              | 振替指定日      | 依頼日時 | 更新日/時刻                 |            | 出金 入金   |     | 入金        | ステータス |
|   |                   |            |      |                        | 週貨         | 金額      | 週貨  | 金額        |       |
|   | FXT20120220100008 | 2012/02/20 |      | 2012/02/20<br>10:18:14 | JPY        |         | USD | 10,000.00 | 入力中   |
|   | FXT20120220100002 | 2012/02/20 |      | 2012/02/20<br>10:17:32 | JPY        | 100,000 | USD |           | 入力中   |
|   | 前ページ              |            | 승計:  | 2件1-2件を表示              |            |         |     |           | 次ページ  |
|   |                   | 検索         | 詳細(  | 承認/差戻し/作               | <b>⑧正)</b> | 戻る      |     |           |       |

→ 詳細画面が表示されます。

(2)内容を確認し、[承認]をクリックします。

| ご依頼内容             |                   |                    |                  |        |       |        |                 |            |           |
|-------------------|-------------------|--------------------|------------------|--------|-------|--------|-----------------|------------|-----------|
| TO : THE ASP BANK |                   |                    |                  |        |       |        | お申込日            |            |           |
| 店番 789            | <b>顧客番号</b> 9543  | -999-003           |                  |        |       |        | 握替指定日           | 2012/02/20 |           |
| 出金                |                   |                    |                  |        |       |        |                 |            |           |
|                   | 通貨                |                    | 口座種別             |        | 口座番号  |        | <b>振替金額(出金)</b> |            |           |
|                   | JPY               |                    | 普                | 普通     |       | 11     |                 |            |           |
| 入金                |                   |                    |                  |        |       |        |                 |            |           |
|                   | 通貨                |                    | 口座種別             |        | 口座番号  |        | <b>振替金額(入金)</b> |            |           |
|                   | USD               |                    | 普                | 通      | 99999 | 99     |                 |            | 10,000.00 |
| 決済                |                   |                    |                  | 1      |       |        | 1               |            |           |
|                   | 決済方法              | 予約番                | 号 道用相場           |        | 20.50 |        | 試算金額            |            | 705 000   |
|                   |                   |                    |                  | (オペレータ | 2 作成時 | 70.00  | (オペレータ作成時       |            | 700,000   |
|                   | 旦初                |                    |                  |        |       | (8.50) |                 |            | 785,000)  |
| お申込人              | お電話 03<br>おなまえ AE | 3000300<br>C TRADI | 0<br>NG CO.,LTD. |        |       |        |                 |            |           |
| 受付番号 : FXT2012    | 0220100003        |                    |                  |        | 店番    |        | 店 名             | 検印         | 係印        |
| ステータス 人刀中<br>理由   |                   |                    |                  |        |       |        |                 |            |           |
|                   |                   |                    |                  |        |       |        |                 |            |           |
|                   |                   |                    |                  |        |       |        |                 |            |           |
| 金融機関使用欄           |                   |                    |                  |        |       |        |                 |            |           |
|                   |                   |                    |                  |        |       |        |                 |            |           |
|                   |                   |                    | 承認               | 差戻し    | 修 正   | 戻      | る               |            |           |

→ 確認メッセージが表示されます。

(3) 内容を確認し、[OK]をクリックします。

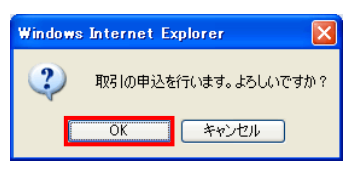

→ 確認メッセージが表示されます。

(4) 内容を確認し、[OK]をクリックします。

| Window | s Internet Explorer 🛛 🗧 | × |
|--------|-------------------------|---|
| ♪      | 取引の申込みを受付けました           | 0 |
|        | ОК                      |   |

以上で承認は完了です。

#### 差戻しする場合

(1)差戻しする取引をチェックし、[詳細(承認/差戻し/修正)]をクリックします。

| 外1       | 外貨預金攜替依賴受付             |            |               |                        |     |         |     |           |       |
|----------|------------------------|------------|---------------|------------------------|-----|---------|-----|-----------|-------|
|          | 受付素品                   | 据基指定日      | 化额口時 再长口/時刻   |                        | 出金  |         | 入金  | フテータフ     |       |
|          | 20185                  |            | DA 498 LT **1 | 史和日7町(41               | 通貨  | 金額      | 通貨  | 金額        | ~ ~ ~ |
|          | FXT20120220100003      | 2012/02/20 |               | 2012/02/20<br>10:18:14 | JPY |         | USD | 10,000.00 | 入力中   |
|          | FXT20120220100002      | 2012/02/20 |               | 2012/02/20<br>10:17:32 | JPY | 100,000 | USD |           | 入力中   |
| <b>.</b> | 前ページ 合計:2件1-2件を表示 次ページ |            |               |                        |     |         |     |           | 次ページ  |
|          |                        | 検索         | 詳細(           | 承認/差戻し/作               | §正) | 戻る      |     |           |       |

→ 詳細画面が表示されます。

(2)内容を確認し、[差戻し]をクリックします。

| ご依頼内容             | ご依頼内容             |          |              |        |         |        |                 |            |           |
|-------------------|-------------------|----------|--------------|--------|---------|--------|-----------------|------------|-----------|
| TO : THE ASP BANK |                   |          |              |        |         |        | お申込日            |            |           |
| 店番 789            | <b>顧客番号</b> 9543  | -999-003 |              |        |         |        | 握替指定日           | 2012/02/20 |           |
| 出金                |                   |          |              |        |         |        |                 |            |           |
|                   | 通貨                |          | 口座種別         |        | 口座番号    |        | <b>振替金額(出金)</b> |            |           |
|                   | JPY               |          | 普通           |        | 111111  |        |                 |            |           |
| 入金                |                   |          |              |        |         |        |                 |            |           |
|                   | 通貨                |          | 口座種別         |        | 口座番号    |        | <b>振替金額(入金)</b> |            |           |
|                   | USD               |          | 普            | 通      | 9999999 |        |                 |            | 10,000.00 |
| 決済                |                   |          |              |        |         |        | -               |            |           |
|                   | 決済方法              | 予約番号     | <del>5</del> | 適用相場   |         | 70 50  | 試算金額            |            | 305 000   |
|                   |                   |          |              | (オペレータ | 作成時     | /8.00  | (オペレータ作成時       |            | /80,000   |
|                   | 直物                |          |              |        |         | 79.50) |                 |            | 795,000)  |
| お申込人              | お電話 03<br>わわたう 40 | 3000300  | 0            |        |         |        |                 |            |           |
| 受付番号 : FXT20120   | 054337. AB        | G TRADI  | NG CO.,LID.  |        | 店 番     |        | 店 名             | 檜 印        | (% ED     |
| ステータス 入力中         |                   |          |              |        |         |        | 10 10           | 100 -10    |           |
| 理由                |                   |          |              |        |         |        |                 |            |           |
|                   |                   |          |              |        |         |        |                 |            |           |
| 金融機関使用欄           |                   |          |              |        |         |        |                 |            |           |
|                   |                   |          |              |        |         |        |                 |            |           |
|                   |                   | ſ        | 承認           | 差戻し    | 修正      | 戻      | る               |            |           |
|                   |                   |          | 承認           | 差戻し    | _ 修正    | 戻      | る               |            |           |

→ 差戻し理由を入力する画面が表示されます。

(3) 差戻し理由を入力し、[実行]をクリックします。(入力項目の説明は⇒P.15 参照)

| 差戻し理由 |     |  |
|-------|-----|--|
|       |     |  |
|       |     |  |
|       |     |  |
|       | 実 行 |  |

→ 確認メッセージが表示されます。

(4) 内容を確認し、[OK]をクリックします。

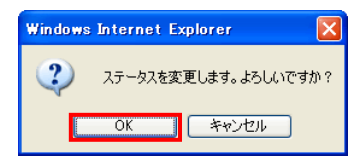

→ 確認メッセージが表示されます。

(5)内容を確認し、[OK]をクリックします。

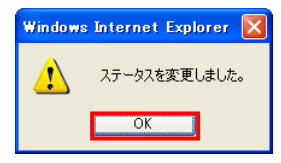

以上で差戻しは完了です。

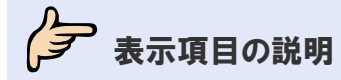

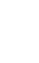

## 🥏 外貨預金振替依頼受付画面の表示項目の説明

| 項目名      |     | 説明                               |  |  |  |  |  |
|----------|-----|----------------------------------|--|--|--|--|--|
| 受付番号     |     | 依頼データ送信時に採番される受付番号が表示されます。       |  |  |  |  |  |
| 振替指定     | 日   | 振替指定日付が表示されます。                   |  |  |  |  |  |
| 依頼日時     | ŧ   | 取引のステータスが「受付中」に変わった日時が表示されます。    |  |  |  |  |  |
| 更新日/     | ′時刻 | 取引の状態(ステータス等)が最後に更新された日時が表示されます。 |  |  |  |  |  |
| 出金       | 通貨  | (引落口座)出金通貨が表示されます。               |  |  |  |  |  |
|          | 金額  | (引落口座)出金金額が表示されます。               |  |  |  |  |  |
| 入金 通貨    |     | (振替先口座)入金通貨が表示されます。              |  |  |  |  |  |
| 金額(振替先口層 |     | (振替先口座)入金金額が表示されます。              |  |  |  |  |  |
| ステータス    | ス   | 現在の取引ステータスが表示されます。               |  |  |  |  |  |

## 入力項目の説明

## 🖉 外貨預金振替依頼受付検索画面の入力項目の説明

\*は必須項目です。(\*)は条件により必須となります。

| 項目名称     | 文字種  | 桁数 | 送信条件 | 補足                    |
|----------|------|----|------|-----------------------|
| 受付番号     | 半角英数 | 17 |      | FXTYYYYMMDD999999 形式で |
|          |      |    |      | 採番される番号です。            |
|          |      |    |      | YYYY:年(西暦)            |
|          |      |    |      | <b>MM</b> :月          |
|          |      |    |      | DD:日                  |
|          |      |    |      | 999999:6桁の通し番号        |
| 作成日      | -    | _  |      |                       |
| 振替指定日    | -    | _  |      |                       |
| ステータス    | -    | _  |      |                       |
| 口座情報     |      |    |      |                       |
| 通貨-種別-番号 | —    | —  |      | ■をクリックして口座情報ウィンドウか    |
|          |      |    |      | ら選択します。               |
| 区分       | -    | -  |      |                       |

### 💡 ヒント

## / 差戻し理由入力画面の入力項目の説明

\*は必須項目です。(\*)は条件により必須となります。

| 項目名称    | 文字種  | 桁数 | 送信条件 | 補足 |
|---------|------|----|------|----|
| 差戻し理由 * | 漢字   | 50 |      |    |
|         | かな   |    |      |    |
|         | 全角カナ |    |      |    |
|         | 半角カナ |    |      |    |
|         | 全角英数 |    |      |    |
|         | 半角英数 |    |      |    |
|         | 半角記号 |    |      |    |
|         | 全角記号 |    |      |    |

## 取引の照会

3

## 3.1 外貨預金振替取引を照会する

外貨預金振替の取引を照会します。

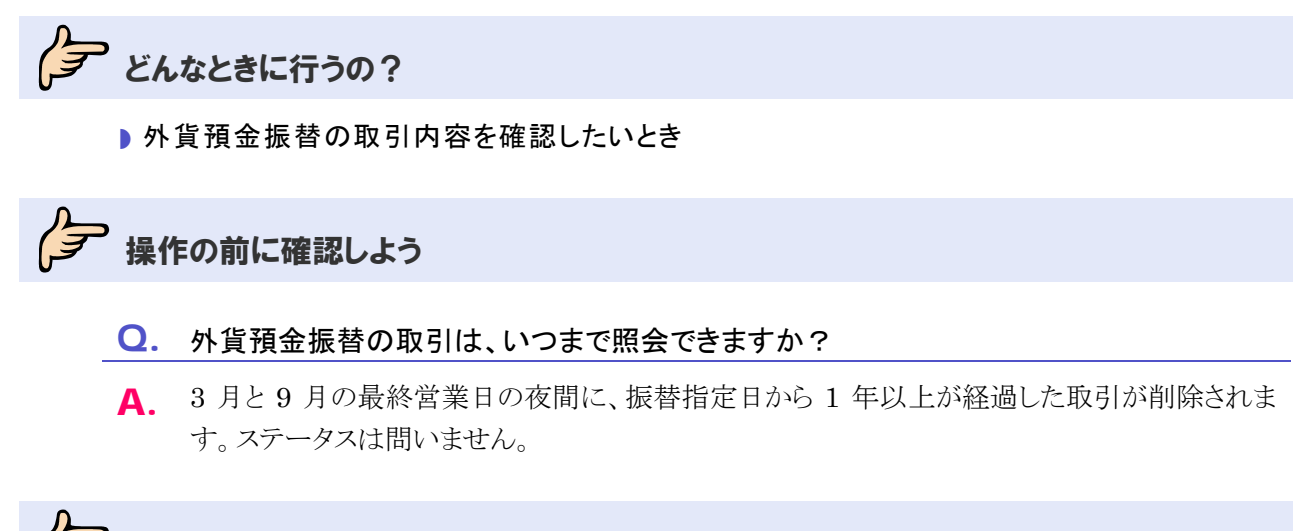

テ 操作しよう

#### 1 メニューの選択

外為取引メニューで、「照会」→「外貨預金振替取引照会」を選択します。

| 依赖   | 登録 | 照会 データメンテナンス |
|------|----|--------------|
|      |    | 外貨預金振替取引照会   |
| お知らせ |    |              |
|      |    |              |
|      |    |              |
|      |    |              |
|      |    |              |
|      |    |              |
|      |    |              |
|      |    |              |
|      |    |              |
|      |    |              |
|      |    |              |
|      |    |              |
|      |    |              |
|      |    |              |
|      |    |              |
|      |    |              |
|      |    |              |
|      |    |              |
|      |    |              |
|      |    |              |
|      |    |              |
|      |    |              |

→ 外貨預金振替取引照会画面が表示されます。 オペレーターの場合は、ステータスが「入力中」の取引が一覧形式で初期表示されます。 管理者ユーザーの場合は、ステータスが「受付中」の取引が一覧形式で初期表示されます。

### 2 対象の検索(必要に応じて)

(1)対象の取引が表示されていない場合は、[検索]をクリックします。

| 外1                 | 外貨預金攜營取引屬会        |            |      |                        |     |           |     |          |       |  |  |
|--------------------|-------------------|------------|------|------------------------|-----|-----------|-----|----------|-------|--|--|
|                    | 受付番号              | 握替指定日      | 依頼日時 | 更新日/時刻                 | 通貨  | 出金        | 通貨  | 入金<br>金額 | ステータス |  |  |
|                    | FXT20110607100013 | 2011/06/07 |      | 2011/06/07<br>10:27:39 | USD | 20,000.00 | JPY |          | 入力中   |  |  |
|                    | FXT20110607100012 | 2011/06/07 |      | 2011/06/07<br>10:27:04 | USD | 19,000.00 | JPY |          | 入力中   |  |  |
| 前ページ 合計:2件を表示 次ページ |                   |            |      |                        |     |           |     |          |       |  |  |
|                    | 全選択 検索            | ि मि मि    | 一覧印刷 | csv                    | 詳細  | 1 修 1     | E   | 削除       | 戻る    |  |  |

→ 外貨預金振替取引検索画面が表示されます。

(2)検索条件を入力し、[検索開始]をクリックします。(入力項目の説明は,P.19参照)

| 外貨預金瘟替取引検索   |                                                                                                    |       |                       |              |
|--------------|----------------------------------------------------------------------------------------------------|-------|-----------------------|--------------|
| 受付番号         |                                                                                                    | 作成日   |                       |              |
| FROM         |                                                                                                    | FROM  |                       |              |
| то           |                                                                                                    | TO    |                       |              |
| 振替指定日        |                                                                                                    | ステータス |                       |              |
| FROM         |                                                                                                    | 受付中 🖌 |                       |              |
| то           |                                                                                                    |       | 「通貨-口座種別-口座番号」の ==をクリ | ノックすると       |
| 口座情報         | and the second second se | 区分    | 登録済みの口座信報―覧が表示されま     | ⊧ォ           |
| 通貨 - 種別 - 番号 |                                                                                                    | すべて 🗸 | 豆稣消のの口圧消報 見が扱いされる     | トッ。<br>と 口広話 |
|              |                                                                                                    |       | 一見から口座情報を迭折すると、通貨     | え、口座性        |
|              | 検索開始                                                                                                    | キャンセル | 別、口座番号が設定されます。        |              |

→ 指定した条件に一致する取引が表示されます。

### 3 一覧での照会

一覧で照会します。(表示項目の説明は⇒P.19参照)

| 外1 | 外貨預金攎替取引照会                    |            |                        |                        |          |        |          |           |       |  |  |
|----|-------------------------------|------------|------------------------|------------------------|----------|--------|----------|-----------|-------|--|--|
|    | 受付番号                          | 振替指定日      | 依頼日時                   | 更新日/時刻                 | 出金 通貨 会額 |        | 入金 通貨 全額 |           | ステータス |  |  |
|    | FXT20110825100002             | 2011/08/25 | 2011/08/25<br>10:53:28 | 2011/08/25<br>10:53:28 | JPY      | AL 189 | USD      | 33,000.00 | 受付中   |  |  |
|    | FXT20110825100001             | 2011/08/25 | 2011/08/25<br>10:28:58 | 2011/08/25<br>10:28:58 | JPY      |        | USD      | 10,000.00 | 受付中   |  |  |
| ÷. | <u>前ページ</u> 合計:2件1-2件を表示 次ページ |            |                        |                        |          |        |          |           |       |  |  |
|    | 全選択 検索                        | 印刷         | 一覧印刷                   | CSV                    | 詳細       | 修 ]    | E        | 削除        | 戻る    |  |  |

### 4 詳細情報の照会(必要に応じて)

詳細な情報を確認したい場合は、対象の取引をチェックし、[詳細]をクリックします。

|                        | 外貨預金擴替取引照会                     |            |                        |                        |     |    |     |           |         |  |  |
|------------------------|--------------------------------|------------|------------------------|------------------------|-----|----|-----|-----------|---------|--|--|
|                        | 受付素号                           | 推获指定日      | 佐頼日時                   | <b>面新日/時初</b>          | 出金  |    |     | 入金        | フテータフ   |  |  |
|                        | 20.89                          |            | DA HE LI TH            | 2.4107-141             | 通貨  | 金額 | 通貨  | 金額        | ~ / / ^ |  |  |
|                        | FXT20110825100002              | 2011/08/25 | 2011/08/25<br>10:53:28 | 2011/08/25<br>10:53:28 | JPY |    | USD | 33,000.00 | 受付中     |  |  |
|                        | FXT20110825100001              | 2011/08/25 | 2011/08/25<br>10:28:58 | 2011/08/25<br>10:28:58 | JPY |    | USD | 10,000.00 | 受付中     |  |  |
| 前人一ジ 合計:2件1-2件を表示 次人一ジ |                                |            |                        |                        |     |    |     |           |         |  |  |
|                        | 全選択 検索 印刷 一覧印刷 CSV 詳細 修正 削除 戻る |            |                        |                        |     |    |     |           |         |  |  |

→ 詳細画面が表示されます。

| ご依頼内容                          |                  |         |        |            |           |     |         |                |         |       |      |     |
|--------------------------------|------------------|---------|--------|------------|-----------|-----|---------|----------------|---------|-------|------|-----|
| TO : THE BANK                  |                  |         |        |            |           |     |         | お申込日           | 2010/08 | 3/16  |      |     |
| 店番 001                         | <b>顧客番号</b> 0010 | 0001    |        |            |           |     |         | <b>振</b> 替指定日  | 2010/   | 08/16 |      |     |
| 出金                             |                  |         |        |            |           |     |         |                |         |       |      |     |
|                                | 通貨               |         | 口座種別   |            | 口座番号 握替金  |     |         | <b>孝金額(出金)</b> |         |       |      |     |
|                                | USD              |         | 普通     |            | 123456789 |     |         |                |         |       |      |     |
| 入金                             | r                |         |        |            |           |     |         |                |         |       |      |     |
|                                | 通貨               |         | 口座種別   | 口座種別       |           |     | 振替金額 () | (金)            |         |       |      |     |
|                                | JPY              |         | 普通     |            | 123456789 |     |         |                |         |       | 50,0 | 000 |
| 決済                             |                  |         |        |            |           |     |         |                |         |       |      |     |
|                                | 決済方法 予約番号        |         | 号      | 適用相場       | 86.00     |     | 試算金額    |                |         | 581.4 | 40   |     |
|                                | 直物               |         | (オペレー: |            | 夕作成時 )    |     | (オペレータ  | 作成時            |         |       |      | )   |
| お申込人                           | お電話 01           | 2345678 | 9      |            |           |     |         |                |         |       |      |     |
|                                | おなまえ US          | ER 01   |        |            |           |     |         |                |         | 60    | 14   | 10  |
| 文付番ち : FX120100<br>  フテータフ 受付中 | 1816100001       |         |        |            | 店番        |     | 店 名     |                | 便       | Ell   | 1糸 1 | =11 |
| 理由                             |                  |         |        |            |           |     |         |                |         |       |      |     |
|                                |                  |         |        |            |           |     |         |                |         |       |      |     |
| 金融機関使用欄<br>XXXXXXXXXXXX        |                  |         |        |            |           |     |         |                |         |       |      |     |
|                                |                  |         |        |            |           |     |         |                |         |       |      |     |
|                                |                  |         | 戻      | <u>ର</u> ମ | 1 🗐 🗌     | csv |         |                |         |       |      |     |

💡 ۲.

• [印刷]をクリックすると、依頼書を印刷できます。 (⇒4.1 参照)

• [CSV]をクリックすると、CSV 形式で出力できます。 (⇒4.2 参照)

以上で照会は完了です。

[戻る]をクリックすると外貨預金振替取引照会画面に戻ります。

## 表示項目の説明

## 外貨預金振替取引照会画面(一覧画面)の表示項目の説明

| 項目名    |              | 説明                               |  |  |  |  |  |
|--------|--------------|----------------------------------|--|--|--|--|--|
| 受付番号   | <del>.</del> | 依頼データ送信時に採番される受付番号が表示されます。       |  |  |  |  |  |
| 振替指定日  |              |                                  |  |  |  |  |  |
| 依頼日時   |              | 取引のステータスが「受付中」に変わった日時が表示されます。    |  |  |  |  |  |
| 更新日/時刻 |              | 取引の状態(ステータス等)が最後に更新された日時が表示されます。 |  |  |  |  |  |
| 出金 通貨  |              | (引落口座)出金通貨が表示されます。               |  |  |  |  |  |
|        | 金額           | (引落口座)出金金額が表示されます。               |  |  |  |  |  |
| 入金     | 通貨           | (振替先口座)入金通貨が表示されます。              |  |  |  |  |  |
|        | 金額           | (振替先口座)入金金額が表示されます。              |  |  |  |  |  |
| ステータス  | ス            | 現在の取引ステータスが表示されます。               |  |  |  |  |  |

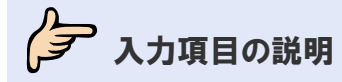

## 🖉 外貨預金振替取引検索画面の入力項目の説明

\*は必須項目です。(\*)は条件により必須となります。

| 項目名称     | 文字種  | 桁数 | 送信条件 | 補足                    |
|----------|------|----|------|-----------------------|
| 受付番号     | 半角英数 | 17 |      | FXTYYYYMMDD999999 形式で |
|          |      |    |      | 採番される番号です。            |
|          |      |    |      | YYYY:年(西暦)            |
|          |      |    |      | <b>MM</b> :月          |
|          |      |    |      | DD: 日                 |
|          |      |    |      | 999999:6桁の通し番号        |
| 作成日      | -    | —  |      |                       |
| 振替指定日    | _    | —  |      |                       |
| ステータス    | _    | —  |      |                       |
| 口座情報     |      |    |      |                       |
| 通貨-種別-番号 | -    | _  |      | ■をクリックして口座情報ウィンドウか    |
|          |      |    |      | ら選択します。               |
| 区分       | -    | _  |      |                       |

### 💡 ヒント

・「FROM」と「TO」および日付の指定方法については、→●●基本操作編を参照してください。

4

## 取引の印刷・出力

## 4.1 印刷する

## 4.1.1 一覧形式で印刷する

一覧画面に表示中の取引を一覧形式で印刷します。

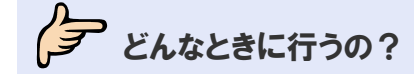

▶ 取引を一覧形式で紙媒体に保存したいとき

## 操作の前に確認しよう

- **Q**. プリンタがなくても印刷できますか?
- A. プリンタがない場合は印刷できません。 プリンタについては取引先企業様にてご用意いただく必要があります。

#### **Q.** プリンタがあるのに印刷されません。

- A. 印刷は、プリンタが接続されているパソコンから行ってください。 また、プリンタの電源を入れて用紙をセットし、インクの残量を確認してください。
- **Q.** 1回の印刷では、何件まで印刷できますか?
- A. 一覧に印刷できるのは、1回につき20件までとなります。
   一覧画面でページが複数ある場合は、ページを切り替えて、ページごとに一覧印刷を行ってください。

## 操作しよう

#### 1 メニューの選択

外為取引メニューで、「照会」→「外貨預金振替取引照会」を選択します。

| 依頼         | 登録 | 照会         | データメンテナンス |
|------------|----|------------|-----------|
|            |    | 外貨預余指替取引服会 |           |
| da ha S. H |    |            |           |
| あ知りせ       |    |            |           |
|            |    |            |           |
|            |    |            |           |
|            |    |            |           |
|            |    |            |           |
|            |    |            |           |
|            |    |            |           |
|            |    |            |           |
|            |    |            |           |
|            |    |            |           |
|            |    |            |           |
|            |    |            |           |
|            |    |            |           |
|            |    |            |           |
|            |    |            |           |
|            |    |            |           |
|            |    |            |           |
|            |    |            |           |
|            |    |            |           |
|            |    |            |           |
|            |    |            |           |
|            |    |            |           |
|            |    |            |           |
|            |    |            |           |
|            |    |            |           |
|            |    |            |           |
|            |    |            |           |
|            |    |            |           |
|            |    |            |           |

→ 外貨預金振替取引照会画面が表示されます。 オペレーターの場合は、ステータスが「入力中」の取引が一覧形式で初期表示されます。 管理者ユーザーの場合は、ステータスが「受付中」の取引が一覧形式で初期表示されます。

### 2 印刷対象の絞り込み

[検索]をクリックして検索を実行し、印刷したい取引を絞り込みます。(⇒3.1 参照)

| 外1 | 外貨預金攜替取引照会        |            |             |                        |     |           |     |    |       |  |  |
|----|-------------------|------------|-------------|------------------------|-----|-----------|-----|----|-------|--|--|
|    | 感什素早              | 据获货空口      | 林华宫口 龙桥口马   | <b>東桜口/時初</b>          |     | 出金        |     | 入金 | フテータフ |  |  |
|    | 2118.9            |            | DA RE LI PU | SC 441 LL 7 * 9 841    | 通貨  | 金額        | 通貨  | 金額 | ~ ~ ~ |  |  |
|    | FXT20110607100013 | 2011/06/07 |             | 2011/06/07<br>10:27:39 | USD | 20,000.00 | JPY |    | 入力中   |  |  |
|    | FXT20110607100012 | 2011/06/07 |             | 2011/06/07<br>10:27:04 | USD | 19,000.00 | JPY |    | 入力中   |  |  |
|    |                   |            |             |                        |     |           |     |    |       |  |  |
|    | 全選択 検索            | ि मा 🔊 🗍   | 一覧印刷        | csv                    | 詳細  | 661       |     | 削除 | 戻る    |  |  |

→ 指定した条件に一致する取引が表示されます。

### 3 印刷の実行

(1)印刷したい取引のみ表示したら、[一覧印刷]をクリックします。

| 外1  | <b>省預金</b> 擅替取引照会                    |             |             |                        |     |           |     |    |         |  |
|-----|--------------------------------------|-------------|-------------|------------------------|-----|-----------|-----|----|---------|--|
|     | 종は兼早                                 | 推获指空口       | 化植口的        | 南桜口/時初                 |     | 出金        | 入金  |    | フテータフ   |  |
|     | 又自靈方                                 | 18 B 18 Æ U | BK AR LI PY | 史和日子可必                 | 通貨  | 金額        | 通貨  | 金額 | ~ ~ ~ ~ |  |
|     | FXT20110607100013                    | 2011/06/07  |             | 2011/06/07<br>10:27:39 | USD | 20,000.00 | JPY |    | 入力中     |  |
|     | FXT20110607100012                    | 2011/06/07  |             | 2011/06/07<br>10:27:04 | USD | 19,000.00 | JPY |    | 入力中     |  |
| - 8 | <u>前六一ジ</u> 合計:2件1-2件を表示 <u>次六一ジ</u> |             |             |                        |     |           |     |    |         |  |
|     | 全選択 検索                               | 印刷          | 一覧印刷        | csv                    | 詳細  | 修正        | E ( | 削除 | 戻る      |  |

→ 印刷ダイアログが表示されます。

- (2)プリンタを選択し、必要に応じて印刷設定を行います。
- (3)[印刷]をクリックします。

| 🎍 印刷                                                                                                    | ? 🛛                                              |
|----------------------------------------------------------------------------------------------------|--------------------------------------------------|
| 全般 オブション                                                                                                    |                                                  |
| フリンタの違訳<br>シリンタの追加<br>アリンタの追加                                                                                                    | <b>ë</b> r                                       |
| ★ 単備完了<br>場所:<br>コメント:                                                                                                    | ファイルへ出力(F) 詳細設定(P)     フリンタの検索(P)     フリンタの検索(P) |
| <ul> <li>ページ範囲</li> <li>● すべて(い)</li> <li>● 違沢した部分(い)</li> <li>● 現在のページ(い)</li> <li>● ページ指定(い):</li> <li>「</li> <li>ヘージ番号(のみか、またはページ範囲のみを)<br/>てください。例 5-12</li> </ul> | 部数©:<br>「部単位で印刷(の)<br>入力し                        |
|                                                                                                    | 」<br>印刷(P) キャンセル 通用(A)                           |

→ 一覧画面に表示中の取引が一覧形式で印刷されます。

| 8 E>r                                           |  |
|-------------------------------------------------|--|
| • 一覧画面に表示中の取引のみ印刷されます。                          |  |
| 印刷したい取引が 20 件以上ある場合は、ページを切り替えてページごとに印刷を行ってください。 |  |

以上で一覧形式での印刷は完了です。

## 4.1.2 依頼書形式で印刷する

取引の内容を依頼書形式で印刷します。

テレン どんなときに行うの?

▶ 取引内容を依頼書形式で紙媒体に保存したいとき

## 操作の前に確認しよう

- **Q**. プリンタがなくても印刷できますか?
- A. プリンタがない場合は印刷できません。 プリンタについては取引先企業様にてご用意いただく必要があります。

#### ○. プリンタがあるのに印刷されません。

- A. 印刷は、プリンタが接続されているパソコンから行ってください。 また、プリンタの電源を入れて用紙をセットし、インクの残量を確認してください。
- Q. 複数の取引を一括処理することはできますか?
- **A.** できます。 本節の操作手順を参照してください。

## 操作しよう

### 1 メニューの選択

外為取引メニューで、「照会」→「外貨預金振替取引照会」を選択します。

| 依頼   | 登錄 | 照会         | データメンテナンス |
|------|----|------------|-----------|
|      |    | 外貨預金振替取引照会 |           |
| お知らせ |    |            |           |
|      |    |            |           |
|      |    |            |           |
|      |    |            |           |
|      |    |            |           |
|      |    |            |           |
|      |    |            |           |
|      |    |            |           |
|      |    |            |           |
|      |    |            |           |
|      |    |            |           |
|      |    |            |           |
|      |    |            |           |
|      |    |            |           |
|      |    |            |           |
|      |    |            |           |
|      |    |            |           |
|      |    |            |           |

→ 外貨預金振替取引照会画面が表示されます。 オペレーターの場合は、ステータスが「入力中」の取引が一覧形式で初期表示されます。 管理者ユーザーの場合は、ステータスが「受付中」の取引が一覧形式で初期表示されます。

### 2 対象の検索(必要に応じて)

対象の取引が表示されていない場合は、[検索]をクリックして検索を実行します。(⇒3.1 参照)

| 外貨                            | 外貨預金攜替取引照会        |            |      |                        |     |           |     |    |       |  |
|-------------------------------|-------------------|------------|------|------------------------|-----|-----------|-----|----|-------|--|
|                               | 受付番号              | 振梦指定日      | 依頼日時 | 更新日/時刻                 | 出金  |           | 入金  |    | ステータス |  |
|                               |                   |            |      |                        | 通貨  | 金額        | 通貨  | 金額 |       |  |
|                               | FXT20110607100013 | 2011/06/07 |      | 2011/06/07<br>10:27:39 | USD | 20,000.00 | JPY |    | 入力中   |  |
|                               | FXT20110607100012 | 2011/06/07 |      | 2011/06/07<br>10:27:04 | USD | 19,000.00 | JPY |    | 入力中   |  |
| <u>前六一ジ</u> 合計:2件1-2件を表示 次六一ジ |                   |            |      |                        |     |           |     |    |       |  |
|                               | 全選択 検索            | 印刷         | 一覧印刷 | csv                    | 詳細  | 修正        |     | 削除 | 戻る    |  |

→ 指定した条件に一致する取引が表示されます。

### 3 印刷の実行

#### 一覧から印刷する場合

(1)対象の取引をすべてチェックし、[印刷]をクリックします。

| 外1 | 肖預金振替取引照会         |            |              |                        |     |           |     |    |         |
|----|-------------------|------------|--------------|------------------------|-----|-----------|-----|----|---------|
|    | 受付素号              | 据基指定日      | 佐頼日時         | <b>面新日/時初</b>          |     | 出金        |     | 入金 | フテータフ   |
|    | 21189             |            | DV HR L1 = 1 | X. #1 [] 7 *9 %1       | 通貨  | 金額        | 通貨  | 金額 | ~ ~ ~ ~ |
|    | FXT20110607100013 | 2011/06/07 |              | 2011/06/07<br>10:27:39 | USD | 20,000.00 | JPY |    | 入力中     |
|    | FXT20110607100012 | 2011/06/07 |              | 2011/06/07<br>10:27:04 | USD | 19,000.00 | JPY |    | 入力中     |
| -  | 市ベージ              |            | 合計:          | 2件1-2件を表示              |     |           |     |    | 次ページ    |
|    | 全選択 検索            | 印刷         | 一覧印刷         | csv                    | 詳細  | 修 ]       | E ( | 削除 | 戻る      |

→ 印刷ダイアログが表示されます。

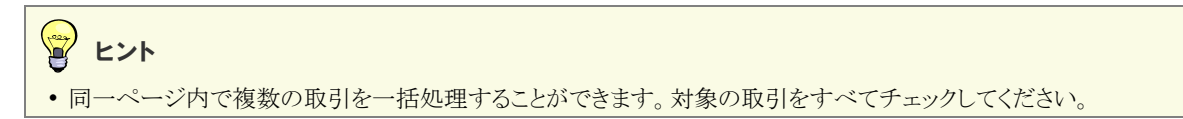

(2) プリンタを選択し、必要に応じて印刷設定を行います。

(3)[印刷]をクリックします。

| 🎍 🕬 🔹 💽                                                  |
|----------------------------------------------------------|
| 全般 オプション                                                 |
| フリンタの選択                                                  |
|                                                          |
|                                                          |
|                                                          |
| 状態 準備完了 □ ファイルへ出力(E) ■ 詳細設定(B)<br>場所                     |
| ブリンタの検索(1)                                               |
| - ページ範囲                                                  |
| <ul> <li>● すべて()</li> <li>部数(2):</li> <li>1 ●</li> </ul> |
| ○ 違抗(た部分(1) ○ 現在(0ページ(0) ■部単位で印刷(0)                      |
| ページ番号のみか、またはページ範囲のみを入力し 11 22 33                         |
| CV/2CV16 1795 0*12                                       |
| 印刷(2) キャンセル 適用(4)                                        |

→ 一覧画面で選択中の取引が依頼書形式で印刷されます。

#### 詳細画面から印刷する場合

(1)対象の取引をチェックし、[詳細]をクリックします。

| 外1       | (預金振替取引照会         |               |             |                        |     |         |     |           |         |  |
|----------|-------------------|---------------|-------------|------------------------|-----|---------|-----|-----------|---------|--|
|          | 受付孟号              | 据基步宁日         | 佐頼日時        | 面新日/時刻                 |     | 出金      |     | 入金        | フテータフ   |  |
|          | 21189             | TR D TO YE LO | DATES LI 19 | 史和日/时刻                 | 通貨  | 金額      | 通貨  | 金額        | ~ / / ^ |  |
|          | FXT20120220100004 | 2012/02/20    |             | 2012/02/20<br>11:22:07 | JPY |         | USD | 12,000.00 | 入力中     |  |
|          | FXT20120220100002 | 2012/02/20    |             | 2012/02/20 10:17:32    | JPY | 100,000 | USD |           | 入力中     |  |
| <u>i</u> | <u> </u>          |               |             |                        |     |         |     |           |         |  |
|          | 全選択 検索            | 印刷            | 一覧印刷        | CSV                    | 詳細  | _ 修 ]   |     | 削除        | 戻る      |  |

→ 詳細画面が表示されます。

#### (2)内容を確認し、[印刷]をクリックします。

| ご依頼内容             |                   |                    |                  |        |                |       |               |       |            |           |
|-------------------|-------------------|--------------------|------------------|--------|----------------|-------|---------------|-------|------------|-----------|
| TO : THE ASP BANK |                   |                    |                  |        |                |       |               | お申込日  |            |           |
| 店番 789            | <b>顧客番号</b> 9543  | -999-003           |                  |        |                |       |               | 握替指定日 | 2012/02/20 |           |
| 出金                |                   |                    |                  |        |                |       |               |       |            |           |
| 通貨                |                   |                    | 口座種別             |        | 口座番号           |       | <b>振替金額(出</b> | (金)   |            |           |
| JPY               |                   | 普通                 |                  | 111111 |                |       |               |       |            |           |
| 入金                |                   |                    |                  |        |                |       | 1             |       |            |           |
|                   | 通貨                |                    | 口座種別             |        | 口座番号           |       | <b>撫替金額(7</b> | (金)   |            |           |
|                   | USD               |                    | 普                | 通      | 99:            | 99999 |               |       |            | 12,000.00 |
| 決済                |                   |                    |                  |        |                |       |               |       |            |           |
|                   | 決済方法 予約番号         |                    | 考 適用相場           |        |                |       | 試算金額          |       |            |           |
|                   | 直物                |                    | (オペレー)           |        | タ作成時<br>79.50) |       | (オペレータ        | 作成時   |            | 954,000)  |
| お申込人              | お電話 03<br>あなまえ AB | 3000300<br>C TRADI | 0<br>NG CO.,LTD. |        |                |       |               |       |            |           |
| 受付番号 : FXT20120   | 220100004         |                    |                  |        | 店番             |       | 店 名           |       | 検 印        | 係印        |
| ステータス 入力中         |                   |                    |                  |        |                |       |               |       |            |           |
| 连田                |                   |                    |                  |        |                |       |               |       |            |           |
|                   |                   |                    |                  |        |                |       |               |       |            |           |
| 金融機関使用欄           |                   |                    |                  |        |                |       |               |       |            |           |
|                   |                   |                    |                  |        |                |       |               |       |            |           |
|                   |                   |                    | 戻                | 3 E    | p 🗐 🛛          | CSV   |               |       |            |           |

→ 印刷ダイアログが表示されます。

- (3)プリンタを選択し、必要に応じて印刷設定を行います。
- (4)[印刷]をクリックします。

| 🖢 n 🗑 📀 💽                                                                                                    |
|----------------------------------------------------------------------------------------------------|
| 全般 オプション                                                                                                    |
| ・プリンタの選択                                                                                                    |
| 「リンタの近山     「     」     「     」     「     」     「     」     「     」     「     」     」     」     「     」     」     」     「     」     」     」     「     」     」     」     」     「     」     」     」     」     」     」     」     」     」     」     」     」     」     」     」     」     」     」     」     」     」     」     」     」     」     」     」     」     」     」     」     」     」     」     」     」     」     」     」     」     」     」     」     」     」     」     」     」     」     」     」     」     」     」     」     」     」     」     」     」     」     」     」     」     」     」     」     」     」     」     」     」     」     」     」     」     」     」     」     」     」     」     」     」     」     」     」     」     」     」     』     」     』     」     』     」     』     」     』     」     』     」     』     』     』     』     』     』     』     』     』     』     』     』     』     』     』     』     』     』     』     』     』     』     』     』     』     』     』      』     』     』     』     』     』      』     』     』     』     』     』     』     』     』     』     』     』     』     』     』     』     』     』     』     』     』     』     』     』     』     』     』     』     』     』     』     』     』     』     』     』     』     』     』     』     』     』     』     』     』     』     』     』     』     』     』     』     』     』     』     』     』     』     』     』     』     』     』     』     』     』     』     』     』     』     』     』     』     』     』     』     』     』     』     』     』     』     』     』     』     』     』     』     』     』     』     』     』     』     』     』     』     』     』     』     』     』     』     』     』     』     』     』     』     』     』     』     』     』     』     』     』     』     』     』     』     』     』     』     』     』     』     』     』     』     』     』     』     』     』     』     』     』     』     』     』     』     』     』     』     』     』     』     』     』     』     』     』     』     』     』     』     』     』     』     』     』     』     』     』     』     』     』     』     』     』     』     』     』 |
|                                                                                                    |
|                                                                                                    |
| 状態 準備完了<br>場所:                                                                                                    |
| ユメント: フリンタの検索(2)                                                                                                    |
| - ページ範囲                                                                                                    |
| ●すべて① ③すべて① ③ずべて① ③ずべて① ③ずべて① ③ずべて① ○ 資本のページ(1) 部数②: 1 ◆                                                                                                    |
| ○ページ指定(Q): 1<br>□部単位で印刷(Q)                                                                                                    |
| ページ番号のみか、またはページ範囲のみを入力し<br>てください。例 5-12 33                                                                                                    |
|                                                                                                    |
| 印刷(P) キャンセル 適用(A)                                                                                                    |

→ 詳細画面に表示中の取引が依頼書形式で印刷されます。

以上で依頼書形式での印刷は完了です。

## 4.2 CSV形式で出力する

外貨預金振替の取引を CSV 形式で出力します。

## シテレン どんなときに行うの?

- ▶ 取引を CSV 形式 (カンマ区切り)のファイルで出力したいとき
- 操作の前に確認しよう
  - Q. CSV 形式とは、どのようなファイルですか?
  - A. CSV は各データをカンマ","で区切ったファイル形式です。

#### ○. どのような情報が出力されるのですか?

- A. 外貨預金振替の取引内容が出力されます。 本節の外貨預金振替取引 CSV ファイルフォーマットを参照してください。(⇒P.28 参照)
- **Q.** 複数の取引を一括処理することはできますか?
- A. できます。 本節の操作手順を参照してください。

#### **Q.** 1回のダウンロードで出力できるのは、何件までですか?

A. CSV ファイルに出力できるのは、1回につき 20 件までとなります。
 一覧画面でページが複数ある場合は、ページを切り替えて、ページごとに CSV 出力を行ってください。

## 出力ファイルの説明

### 📈 外貨預金振替取引 CSV ファイルの構成

CSV ファイルの構成を以下に示します。

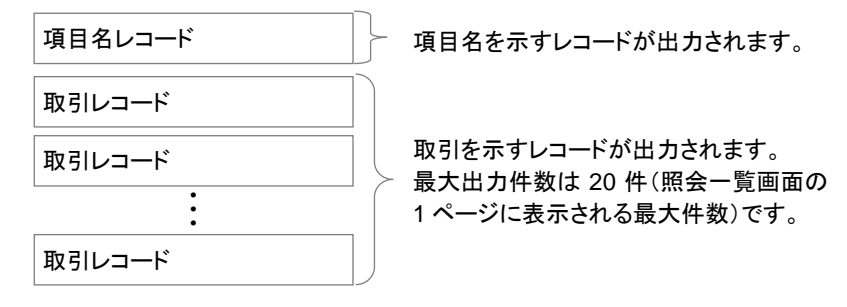

CSVファイルの出力例を以下に示します。

| 受付番号,お申込日,振替指定日,・・・                                             | (項目名レコード) |
|-----------------------------------------------------------------|-----------|
| "FXT20100930000001","2010/09/30","2010/09/30",・・・,"","",""      | (取引レコード1) |
| "FXT20100930000002","2010/09/30","2010/09/30",···,"","",""<br>: | (取引レコード2) |

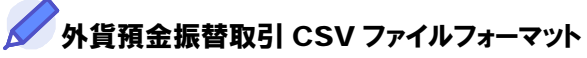

| 項番 | 項目名       | 出力内容                    | 補足                 |
|----|-----------|-------------------------|--------------------|
| 1  | 受付番号      | 受付番号が FXTYYYYMMDD999999 | YYYY:年(西暦)         |
|    |           | 形式で出力されます。              | <b>MM</b> :月       |
|    |           |                         | DD:日               |
|    |           |                         | 999999:6桁の通し番号     |
|    |           |                         | 例)2005年9月30日に受け付けた |
|    |           |                         | 通し番号1の取引の受付番号      |
|    |           |                         | →FXT20050930000001 |
| 2  | お申込日      | お申込日が YYYY/MM/DD 形式で出力  | YYYY:年(西暦)         |
|    |           | されます。                   | MM:月               |
|    |           |                         | DD:日               |
| 3  | 振替指定日     | 振替指定日が YYYY/MM/DD 形式で出  |                    |
|    |           | 力されます。                  |                    |
| 4  | 金融機関コード   | 取引金融機関の金融機関コードが出力さ      |                    |
|    |           | れます。                    |                    |
| 5  | 金融機関名(カナ) | 取引金融機関の金融機関名(カナ)が出      |                    |
|    |           | 力されます。                  |                    |
| 6  | 支店コード     | 取引支店の支店コードが出力されます。      |                    |
| 7  | 支店名(カナ)   | 取引支店の支店名(カナ)が出力されま      |                    |
|    |           | す。                      |                    |
| 8  | 顧客番号      | お客様の顧客番号が出力されます。        |                    |
| 9  | お申込人名     | お申込人名が出力されます。           |                    |
| 10 | お申込人電話番号  | お申込人電話番号が出力されます         |                    |

| 項番 | 項目名         | 出力内容                | 補足          |
|----|-------------|---------------------|-------------|
| 11 | 出金通貨        | 出金通貨が出力されます。        |             |
| 12 | 出金口座種別      | 右記のいずれかが出力されます。     | "普通"/"当座"   |
| 13 | 出金口座番号      | 出金口座番号が出力されます。      |             |
| 14 | 振替金額(出金)    | 振替金額(出金)が出力されます。    |             |
| 15 | 入金通貨        | 入金通貨が出力されます。        |             |
| 16 | 入金口座種別      | 右記のいずれかが出力されます。     | "普通"/"当座"   |
| 17 | 入金口座番号      | 入金口座番号が出力されます。      |             |
| 18 | 振替金額(入金)    | 振替金額(入金)が出力されます。    |             |
| 19 | 決済方法        | 右記のいずれかが出力されます。     | "直物"/"為替予約" |
| 20 | 予約番号        | 予約番号が出力されます。        |             |
| 21 | 適用相場        | 適用相場が出力されます。        |             |
| 22 | 適用相場(オペレーター | 適用相場(オペレーター作成時)が出力さ |             |
|    | 作成時)        | れます。                |             |
| 23 | 試算金額        | 試算金額が出力されます。        |             |
| 24 | 試算金額(オペレーター | 試算金額(オペレーター作成時)が出力さ |             |
|    | 作成時)        | れます。                |             |
| 25 | 金融機関使用欄     | 金融機関使用欄の内容が出力されます。  |             |
| 26 | 取組番号1       | ラベルのみ出力されます。        |             |
| 27 | 出金通貨 1      |                     |             |
| 28 | 出金金額 1      |                     |             |
| 29 | 入金通貨 1      |                     |             |
| 30 | 入金金額1       |                     |             |
| 31 | 適用相場 1      |                     |             |
| 32 | 処理結果1       |                     |             |
| 33 | 更新日/時刻1     |                     |             |
| 34 | 取組番号 2      |                     |             |
| 35 | 出金通貨 2      |                     |             |
| 36 | 出金金額 2      |                     |             |
| 37 | 入金通貨 2      |                     |             |
| 38 | 入金金額 2      |                     |             |
| 39 | 適用相場 2      |                     |             |
| 40 | 処理結果 2      |                     |             |
| 41 | 更新日/時刻2     |                     |             |
| 42 | 取組番号3       |                     |             |
| 43 | 出金通貨3       |                     |             |
| 44 | 出金金額3       |                     |             |
| 45 | 入金通貨3       |                     |             |
| 46 | 入金金額3       |                     |             |
| 47 | 適用相場 3      |                     |             |
| 48 | 処理結果3       |                     |             |
| 49 | 更新日/時刻3     |                     |             |
| 50 | 取組番号 4      |                     |             |
| 51 | 出金通貨 4      |                     |             |
| 52 | 出金金額 4      |                     |             |
| 53 | 入金通貨 4      |                     |             |
| 54 | 入金金額 4      |                     |             |
| 55 | 適用相場 4      |                     |             |
| 56 | 処理結果4       |                     |             |
| 57 | 更新日/時刻4     |                     |             |
| 58 | 優遇幅         |                     |             |
| 59 | 受付日時        |                     |             |

## チャック 操作しよう

#### 1 メニューの選択

外為取引メニューで、「照会」→「外貨預金振替取引照会」を選択します。

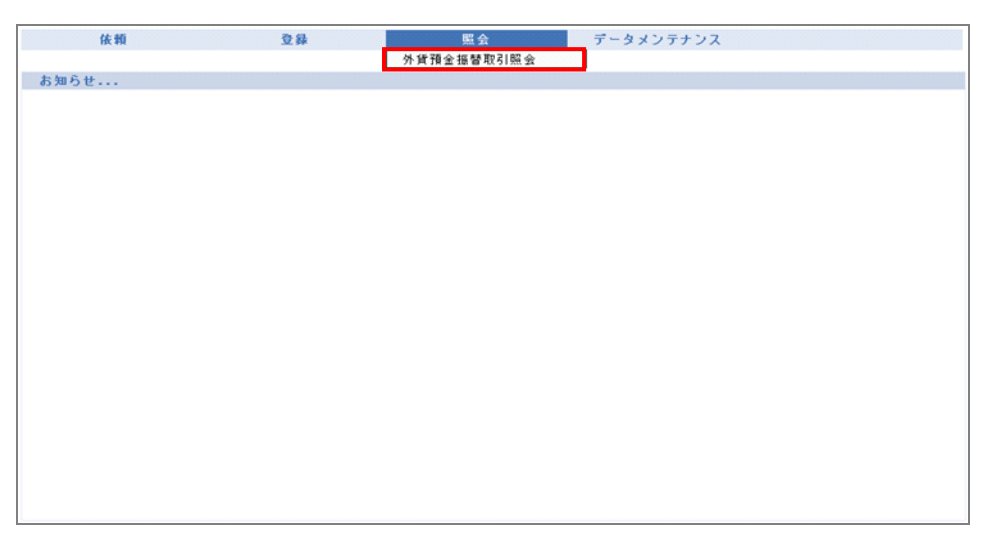

→ 外貨預金振替取引照会画面が表示されます。 オペレーターの場合は、ステータスが「入力中」の取引が一覧形式で初期表示されます。 管理者ユーザーの場合は、ステータスが「受付中」の取引が一覧形式で初期表示されます。

### 2 対象の検索(必要に応じて)

対象の取引が表示されていない場合は、[検索]をクリックして検索を実行します。(⇒3.1 参照)

| 外貨                     | 外貨預金塩替取引照会        |            |      |                        |       |           |       |    |       |  |  |
|------------------------|-------------------|------------|------|------------------------|-------|-----------|-------|----|-------|--|--|
|                        | 受付番号              | 振替指定日      | 依頼日時 | 更新日/時刻                 | 10.00 | 出金        | 10.00 | 入金 | ステータス |  |  |
|                        |                   |            |      |                        | 週貨    | 金額        | 週貨    | 金額 |       |  |  |
|                        | FXT20110607100013 | 2011/06/07 |      | 2011/06/07<br>10:27:39 | USD   | 20,000.00 | JPY   |    | 入力中   |  |  |
|                        | FXT20110607100012 | 2011/06/07 |      | 2011/06/07<br>10:27:04 | USD   | 19,000.00 | JPY   |    | 入力中   |  |  |
| 前六一ジ 合計:2件1-2件を表示 次六一ジ |                   |            |      |                        |       |           |       |    |       |  |  |
|                        | 全選択 検索            | 印刷         | 一覧印刷 | csv                    | 詳細    | 1 修 1     |       | 削除 | 戻る    |  |  |

→ 指定した条件に一致する取引が表示されます。

### 3 対象の選択

(1)対象の取引をすべてチェックし、[CSV]をクリックします。

| 外1 | 外貨預金擴替取引賬会                     |            |      |                        |       |           |         |        |       |  |  |
|----|--------------------------------|------------|------|------------------------|-------|-----------|---------|--------|-------|--|--|
|    | 受付番号                           | 振替指定日      | 依頼日時 | 更新日/時刻                 | 10.46 | 出金        | 12. 416 | 入金     | ステータス |  |  |
|    |                                |            |      |                        | 迎貝    | 35 39     | 週頁      | 35.356 |       |  |  |
|    | FXT20110607100013              | 2011/06/07 |      | 2011/06/07<br>10:27:39 | USD   | 20,000.00 | JPY     |        | 入力中   |  |  |
|    | FXT20110607100012              | 2011/06/07 |      | 2011/06/07<br>10:27:04 | USD   | 19,000.00 | JPY     |        | 入力中   |  |  |
| -  | 1ページ 1                         |            | 승計:  | 2件1-2件を表示              |       |           |         |        | 次ページ  |  |  |
|    | 全選択 検索 印刷 一覧印刷 CSV 詳細 修正 削除 戻る |            |      |                        |       |           |         |        |       |  |  |

→ ファイルのダウンロードダイアログが表示されます。

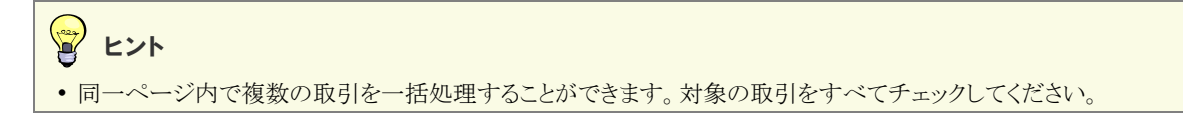

#### 4 ファイルのダウンロード

| ファイルを保存せずに | こ開く場合 |
|------------|-------|
|------------|-------|

[開く]をクリックします。

| ファイルの | ダウンロード                         |                                                                                              | × |  |  |  |  |  |  |
|-------|--------------------------------|----------------------------------------------------------------------------------------------|---|--|--|--|--|--|--|
| 5077° | このファイルを聞くか、または保存しますか?          |                                                                                              |   |  |  |  |  |  |  |
|       | 名前:<br>種類:<br>発信元:             | 20110622.csv<br>Microsoft Excel ワーカシート, 1.19 KB                                              |   |  |  |  |  |  |  |
|       |                                | ( <u>O</u> )                                                                                 | ] |  |  |  |  |  |  |
| 🔽 この利 | 重類のファイルです                      | 5れば常に警告する(W)                                                                                 |   |  |  |  |  |  |  |
| 2     | インターネット(<br>起こすものもぁ<br>存したりしない | カファイルは役に立ちますが、ファイルによってはコンピュータに問題を<br>ります。発信元が信頼できない場合は、このファイルを閉いたり保<br>でください。 <u>た後性の記知月</u> |   |  |  |  |  |  |  |

→ ファイルが表示されます。

#### ファイルを保存する場合

(1)[保存]をクリックします。

| 77110             | ダウンロード                           | X                                                                                          |
|-------------------|----------------------------------|--------------------------------------------------------------------------------------------|
| 2077 <sup>,</sup> | イルを開くか、また                        | とは保存しますか?                                                                                  |
|                   | 名前:<br>種類:<br>発信元:               | 20110622.csv<br>Microsoft Excel ワークシート, 1.19 KB                                            |
|                   |                                  | 【【(Q)】 【保存(S) キャンセル                                                                        |
| 🔽 この利             | 重類のファイルであ                        | れば常に警告する⟨処⟩                                                                                |
| 2                 | インターネットの<br>起こすものもあり<br>存したりしないう | ファイルは役に立ちますが、ファイルによってはコンピュータに問題を<br>ります。発信元が信頼できない場合は、このファイルを開いたり保<br>そください。 <u>定映性の説明</u> |

→ 保存先を指定するダイアログが表示されます。

(2)保存先を指定します。

| 名前を付けて保存                   |             |                            |            |         | ? 🗙   |
|----------------------------|-------------|----------------------------|------------|---------|-------|
| 保存する場所①                    | 🍛 ローカル ディスク | (C:)                       | <b>~</b> ( | ) 🤣 📂 🛄 |       |
| していていていていていた。<br>最近使ったファイル |             |                            |            |         |       |
| です<br>デスクトップ               |             |                            |            |         |       |
| ک<br>۲۲ ۴۴۱ ک              |             |                            |            |         |       |
| <b>א</b> ר באלב אד         |             |                            |            |         |       |
| S                          |             |                            |            |         |       |
| マイ ネットワーク                  | ファイル名(N):   | 20110623.csv               |            | ~       | 保存(S) |
|                            | ファイルの種類(①:  | Microsoft Office Excel CSV | ファイル       | ~       | キャンセル |

→ 指定した場所にファイルが保存されます。

以上で CSV 出力は完了です。

# 5

## 取引の修正・削除

## 5.1 外貨預金振替取引を修正する

差戻しまたは返却された取引を修正します。

## シア どんなときに行うの?

- ) 差戻しされた取引を修正して再送信したいとき
- ▶ 返却された取引を修正して再送信したいとき

## 操作の前に確認しよう

- **Q.** 本人以外が作成した取引も修正できますか?
- A. オペレーターは、本人が作成した取引のみ修正できます。 管理者ユーザーは、本人以外が作成した取引も修正できます。
- **Q.** どのステータスの取引でも修正できますか?
- A. オペレーターが修正できるのは、ステータスが「差戻し」または「返却」の取引のみです。
   管理者ユーザーが修正できるのは、ステータスが「入力中」または「返却」の取引のみです。
   管理者ユーザーは、外貨預金振替依頼受付画面からも修正できます。(⇒2 参照)
- Q. 修正するとステータスはどのように変わりますか?
- オペレーターが「差戻し」または「返却」の取引を修正した場合は、「入力中」に変わります。
   管理者ユーザーが「入力中」の取引を修正した場合は「入力中」のまま、「返却」の取引を修正した場合は「受付中」に変わります。

#### ○. 複数の取引を一括処理することはできますか?

A. 修正については、一括処理することはできません。 お手数ですが、1取引ずつ操作を行ってください。

## 操作しよう

#### 1 メニューの選択

外為取引メニューで、「照会」→「外貨預金振替取引照会」を選択します。

| 依頼   | 登録 | 照会         | データメンテナンス |
|------|----|------------|-----------|
|      |    | 外貨預金振替取引照会 |           |
| お知らせ |    |            |           |
|      |    |            |           |
|      |    |            |           |
|      |    |            |           |
|      |    |            |           |
|      |    |            |           |
|      |    |            |           |
|      |    |            |           |
|      |    |            |           |
|      |    |            |           |
|      |    |            |           |
|      |    |            |           |
|      |    |            |           |
|      |    |            |           |
|      |    |            |           |
|      |    |            |           |
|      |    |            |           |
|      |    |            |           |
|      |    |            |           |

→ 外貨預金振替取引照会画面が表示されます。 オペレーターの場合は、ステータスが「入力中」の取引が一覧形式で初期表示されます。 管理者ユーザーの場合は、ステータスが「受付中」の取引が一覧形式で初期表示されます。

### 2 修正対象の検索

(1) [検索]をクリックします。

| 外1  | 貨預金攎替取引照会            |                |             |                        |     |           |     |    |         |       |
|-----|----------------------|----------------|-------------|------------------------|-----|-----------|-----|----|---------|-------|
|     | 啓住兼皇                 | 推获指空口          | 体额目的        | 作林华宫日 从杨日時             |     | 出金        |     |    | 入金      | フテータフ |
|     | 又自靈与                 | 108 E 10 AL LI | NK 4R LI WY | SC #1 L1 / ™1 (C1      | 通貨  | 金額        | 通貨  | 金額 | ~ > > ~ |       |
|     | FXT20110607100013    | 2011/06/07     |             | 2011/06/07<br>10:27:39 | USD | 20,000.00 | JPY |    | 入力中     |       |
|     | FXT20110607100012    | 2011/06/07     |             | 2011/06/07<br>10:27:04 | USD | 19,000.00 | JPY |    | 入力中     |       |
| - Ĥ | 前へジ 合計:2件1-2件を表示 次へジ |                |             |                        |     |           |     |    |         |       |
|     | 全選択 検索               | 印刷             | 一覧印刷        | CSV                    | 詳細  | 661       | E ( | 削除 | 戻る      |       |

→ 外貨預金振替取引検索画面が表示されます。

(2)検索条件を入力し、[検索開始]をクリックします。(入力項目の説明は⇒P.19参照)

| 外貨預金攎替取引検索   |       |       |                          |
|--------------|-------|-------|--------------------------|
| 受付番号         |       | 作成日   |                          |
| FROM         |       | FROM  |                          |
| то           |       | то    |                          |
| 振替指定日        |       | ステータス |                          |
| FROM         |       | 差戻し 🔽 |                          |
| то           |       |       | 「通貨-口座種別-口座番号」の 一をクリックする |
| 口座情報         | 100 C | 区分    | ※得这7.の口広信却。 乾杉キニさんせき     |
| 通貨 - 種別 - 番号 |       | すべて 🖌 |                          |
|              |       |       | - 一覧から口坐情報を選択すると、通貨、口坐植  |
|              | 検索開始  | キャンセル | 引、口座番号が設定されます。           |

→ 指定した条件に一致する取引が表示されます。

P 226

オペレーターが修正できるのは、本人が作成した取引で、かつステータスが「差戻し」または「返却」の取引のみです。

```
• 管理者ユーザーが修正できるのは、ステータスが「入力中」または「返却」の取引のみです。
外貨預金振替依頼受付画面からも取引内容を修正できます。(◆2.1 参照)
```

### 3 対象の選択

修正したい取引をチェックし、[修正]をクリックします。

| 外 | <b>外肖預金遷替</b> 取引照会            |                                       |             |                        |     |         |     |           |       |  |  |
|---|-------------------------------|---------------------------------------|-------------|------------------------|-----|---------|-----|-----------|-------|--|--|
|   | 感什素是                          | ····································· |             | 出金                     |     |         | 入金  | 7 = . 67  |       |  |  |
|   | 又自重考                          | 18 E 18 Æ LI                          | HX AR LI PT |                        | 通貨  | 金額      | 通貨  | 金額        | ×)-3× |  |  |
|   | FXT20120220100004             | 2012/02/20                            |             | 2012/02/20<br>11:17:59 | JPY |         | USD | 10,000.00 | 差戻し   |  |  |
|   | FXT20120220100003             | 2012/02/20                            |             | 2012/02/20<br>11:18:11 | JPY |         | USD | 15,000.00 | 差戻し   |  |  |
|   | FXT20110801200007             | 2011/08/01                            |             | 2011/08/01<br>13:29:18 | JPY | 800,000 | USD |           | 差戻し   |  |  |
|   | <u>前ページ</u> 合計:3件1-3件を表示 次ページ |                                       |             |                        |     |         |     |           |       |  |  |
|   | 全選択 検索                        | 印刷                                    | 一覧印刷        | csv                    | 詳細  | 修 ]     | E   | 削除        | 戻る    |  |  |

→ 修正画面が表示されます。

## 💡 ヒント

・修正は複数取引を一括処理することはできません。チェックは1つだけ行ってください。

### 4 入力内容の修正

内容を修正し、[内容確認]をクリックします。(入力項目の説明は⇒P.7参照)

| 外貨預金搵替依賴修正           |                                         |  |  |  |  |  |
|----------------------|-----------------------------------------|--|--|--|--|--|
| 振替指定日( <b>必须</b> )   | 2011/08/25                              |  |  |  |  |  |
| 決済方法(必須)             | 直物 🔍 🗔 遺物公示レート開会                        |  |  |  |  |  |
| 予約番号                 | (決済方法が為替予約の場合のみ必須)                      |  |  |  |  |  |
| 予約適用相場               | (決済方法が為替予約の場合のみ必須)                      |  |  |  |  |  |
| 引落口座(出金)             |                                         |  |  |  |  |  |
| 通貨 - □座種別 - □座番号(&須) | JPY - 普通 - 1111111                      |  |  |  |  |  |
| 振替金額(出金)             | (擬替金額は、出金・入金いずれか一方のみ入力してください)           |  |  |  |  |  |
| 握替先口座(入金)            |                                         |  |  |  |  |  |
| 通貨 - □座種別 - □座番号(必須) | USD - 普通 - 99999999 🗍                   |  |  |  |  |  |
| 振替金額 (入金)            | 12,000.00 (振巻金額は、出金・入金いずれか一方のみ入力してください) |  |  |  |  |  |
| 内容確認 戻る              |                                         |  |  |  |  |  |

→ 確認画面が表示されます。

 ・ [内容確認]をクリックすると、入力内容がチェックされます。(入力チェックについては⇒1.1 参照)

### 

- [戻る]をクリックすると、入力内容が破棄されます。
- この画面で[内容確認]をクリックしただけでは送信処理は実行されません。
   次の画面で送信を実行してください。

### 5 実行確認

入力エラーがなければ、次の画面が表示されます。 内容を確認後、[送信]をクリックします。

| 以下の内容で申込みを行います。内容を確認し、よろしければ送信ボタンを押して下さい。<br>内容に誤りがある場合は、戻るボタンを押して修正して下さい。 |                   |                    |                  |        |                            |     |              |       |               |       |      |
|----------------------------------------------------------------------------|-------------------|--------------------|------------------|--------|----------------------------|-----|--------------|-------|---------------|-------|------|
| TO: THE ASP BANK お申込日                                                      |                   |                    |                  |        |                            |     |              |       |               |       |      |
| 店番 789                                                                     | 顧客番号 9543         | -999-003           |                  |        |                            |     |              | 振替指定日 | 2012/02/      | 2.0   |      |
| 出金                                                                         |                   |                    |                  |        |                            |     |              |       |               |       |      |
|                                                                            | 通貨                |                    | 口座種別             |        | 口座番号                       |     | 振替金額(        | 出金)   |               |       |      |
|                                                                            | JPY               |                    | 普                | 通      | 1111                       | 111 |              |       |               |       |      |
| 入金                                                                         |                   |                    |                  |        |                            |     |              |       |               |       |      |
|                                                                            | 通貨                |                    | 口座種別             |        | 口座番号                       |     | <u>振替金額(</u> | 入金)   |               |       |      |
|                                                                            | USD               |                    | 普                | 通      | 9999                       | 999 |              |       |               | 12,00 | 0.00 |
| 決済                                                                         |                   |                    |                  |        |                            |     |              |       |               |       |      |
|                                                                            | 決済方法              | 予約番                | 5                | 適用相場   | 試算金額                       |     |              | 武算金額  |               |       |      |
|                                                                            | 直物                |                    |                  | (オペレー: | - タ作成時 (オペレータ作成)<br>79.50) |     |              | 作成時   | 奇<br>954,000) |       |      |
| お申込人                                                                       | お電話 03<br>おなまえ AB | 3000300<br>C TRADI | 0<br>NG CO.,LTD. |        |                            |     |              |       |               |       |      |
| 受付番号: FXT20120<br>フラータフ                                                    | 1220100004        |                    |                  |        | 店番                         |     | 店 名          |       | 検印            | 係     | Ер   |
| 理由                                                                         |                   |                    |                  |        |                            |     |              |       |               |       |      |
|                                                                            |                   |                    |                  |        |                            |     |              |       |               |       |      |
| 金融機関使用欄                                                                    |                   |                    |                  |        |                            |     |              |       |               |       |      |
|                                                                            |                   |                    | 送                | 信」     | える                         | 印刷  |              |       |               |       |      |
|                                                                            |                   |                    | 送                | 信」     | える                         | 印刷  |              |       |               |       |      |

→ 完了メッセージが表示されます。

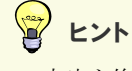

- 内容を修正したい場合は、[戻る]をクリックしてください。
- [印刷]をクリックすると、依頼書を印刷できます。

### 6 完了確認

内容を確認し、[OK]をクリックします。

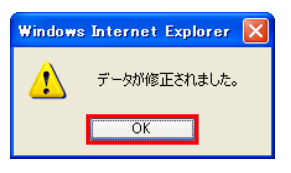

→ 依頼書画面が表示されます。

| ご依頼内容             |                          |                    |                  |        |                         |      |        |       |       |       |           |
|-------------------|--------------------------|--------------------|------------------|--------|-------------------------|------|--------|-------|-------|-------|-----------|
| TO : THE ASP BANK |                          |                    |                  |        |                         |      |        | お申込日  |       |       |           |
| 店番 789            | <b>顧客番号</b> 9543         | -999-003           |                  |        |                         |      |        | 揠替指定日 | 2012/ | 02/20 |           |
| 出金                |                          |                    | 1                |        |                         |      |        |       |       |       |           |
|                   | 通貨                       |                    | 口座種別             |        | 口座番号                    |      | 振替金額(と | 出金)   |       |       |           |
|                   | JPY                      |                    | 普                | 通      | 111                     | 1111 |        |       |       |       |           |
| 入金                |                          |                    |                  |        |                         |      |        |       |       |       |           |
|                   | 通貨                       |                    | 口座種別             |        | 口座番号                    |      | 振替金額() | (金)   |       |       |           |
|                   | USD                      |                    | 普                | 通      | 999                     | 9999 |        |       |       |       | 12,000.00 |
| 決済                |                          |                    |                  |        |                         |      |        |       |       |       |           |
|                   | 決済方法                     | 予約番                | 号                | · 通用相場 |                         |      | 試算金額   |       |       |       |           |
|                   | 直物                       |                    |                  | (オペレー3 | ータ作成時 (オペレータf<br>79.50) |      |        | 作成時   |       |       | 954,000)  |
| お申込人              | <b>お電話</b> 03<br>おなまえ AB | 3000300<br>C TRADI | 0<br>NG CO.,LTD. |        |                         |      |        |       |       |       |           |
| 受付番号: FXT2012     | 0220100004               |                    |                  |        | 店番                      |      | 店 名    |       | 検     | EΠ    | 係印        |
| ステージス A/J中<br>理由  |                          |                    |                  |        |                         |      |        |       |       |       |           |
| 金融機関使用欄           |                          |                    |                  |        |                         |      |        |       |       |       |           |
|                   |                          |                    | (                | 戻る     | 印刷                      |      |        |       |       |       |           |

## 💡 ヒント

• [印刷]をクリックすると、依頼書を印刷できます。

以上で修正は完了です。

[戻る]をクリックすると外貨預金振替取引照会画面に戻ります。

## 5.2 外貨預金振替取引を削除する

外貨預金振替の取引を削除します。

シア どんなときに行うの?

- ▶ 差戻しされた取引を削除したいとき
- ▶ 返却された取引を削除したいとき

操作の前に確認しよう

- **Q.** 本人以外が作成した取引も削除できますか?
- A. できません。 オペレーターも管理者ユーザーも削除できるのは、本人が作成した取引のみです。

#### **Q.** どのステータスの取引でも削除できますか?

A. オペレーターが削除できるのは、ステータスが「差戻し」または「返却」の取引のみです。 管理者ユーザーが削除できるのは、ステータスが「返却」の取引のみです。

#### **Q.** 複数の取引を一括処理することはできますか?

- A. 削除については、一括処理することはできません。 お手数ですが、1取引ずつ操作を行ってください。
- **Q.** 削除した取引を元に戻すことはできますか?
- A. 削除した取引を元に戻すことはできません。 内容をよく確認した上で削除を実行してください。

## チャック 操作しよう

### 1 メニューの選択

外為取引メニューで、「照会」→「外貨預金振替取引照会」を選択します。

| 依頼   | 登録 | 照会 データメンテナンス |
|------|----|--------------|
|      |    | 外貨預金揚替取引照会   |
| お知らせ |    |              |
|      |    |              |
|      |    |              |
|      |    |              |
|      |    |              |
|      |    |              |
|      |    |              |
|      |    |              |
|      |    |              |
|      |    |              |
|      |    |              |
|      |    |              |
|      |    |              |
|      |    |              |
|      |    |              |
|      |    |              |
|      |    |              |
|      |    |              |
|      |    |              |
|      |    |              |
|      |    |              |

→ 外貨預金振替取引照会画面が表示されます。 オペレーターの場合は、ステータスが「入力中」の取引が一覧形式で初期表示されます。 管理者ユーザーの場合は、ステータスが「受付中」の取引が一覧形式で初期表示されます。

### 2 削除対象の検索

(1) [検索]をクリックします。

| 外貨預金播替取引照会                           |                   |              |             |                        |      |           |     |    |         |  |       |
|--------------------------------------|-------------------|--------------|-------------|------------------------|------|-----------|-----|----|---------|--|-------|
|                                      | 啓住兼皇              | 塩麸也空口 佐額[    | 推获投空口 佐     | 推获指定日 体额日時             | 体额目的 | 再卷口 /時刻   | 出金  |    | 入金      |  | フテータフ |
|                                      | 又自靈与              | 18 8 18 AL U | NK 4R LI WY | SC #1 L1 / ™1 (C1      | 通貨   | 金額        | 通貨  | 金額 | ~ / / / |  |       |
|                                      | FXT20110607100013 | 2011/06/07   |             | 2011/06/07<br>10:27:39 | USD  | 20,000.00 | JPY |    | 入力中     |  |       |
|                                      | FXT20110607100012 | 2011/06/07   |             | 2011/06/07<br>10:27:04 | USD  | 19,000.00 | JPY |    | 入力中     |  |       |
| <u>前ページ</u> 合計:2件1-2件を表示 <u>次ページ</u> |                   |              |             |                        |      |           |     |    |         |  |       |
|                                      | 全選択 検索            | 印刷           | 一覧印刷        | csv                    | 詳細   | 6 修 1     | E ( | 削除 | 戻る      |  |       |

→ 外貨預金振替取引検索画面が表示されます。

(2)検索条件を入力し、[検索開始]をクリックします。(入力項目の説明は⇒P.19参照)

| 外貨預金攎替取引検索   |                                                                                                    |       |                     |       |
|--------------|----------------------------------------------------------------------------------------------------|-------|---------------------|-------|
| 受付番号         |                                                                                                    | 作成日   |                     |       |
| FROM         |                                                                                                    | FROM  |                     |       |
| то           |                                                                                                    | ТО    |                     |       |
| 振替指定日        |                                                                                                    | ステータス |                     |       |
| FROM         |                                                                                                    | 差戻し 🔽 |                     |       |
| ТО           |                                                                                                    |       | 「通貨-口座種別-口座番号」の=をクリ | ックすると |
| 口座情報         | and the second second se | 区分    | ※得这九の口広信却           | ·+    |
| 通貨 - 種別 - 番号 |                                                                                                    | すべて 🖌 |                     | .9.   |
|              |                                                                                                    |       | 「一覧から口唑情報を選択すると、通貨  | 〔、口坐種 |
|              | 検索開始                                                                                                    | キャンセル | 別、口座番号が設定されます。      |       |

→ 指定した条件に一致する取引が表示されます。

・オペレーターが削除できるのは、本人が作成した取引で、かつステータスが「差戻し」または「返却」の取引のみです。
 ・管理者ユーザーが削除できるのは、本人が作成した取引で、かつステータスが「返却」の取引のみです。

### 3 対象の選択

削除したい取引をチェックし、[削除]をクリックします。

| 外貨預金擴替取引照会                    |                   |            |      |                        |        |           |        |    |       |
|-------------------------------|-------------------|------------|------|------------------------|--------|-----------|--------|----|-------|
|                               | 受付番号              | 振替指定日      | 依頼日時 | 更新日/時刻                 | 17. 49 | 出金        | 17. 44 | 入金 | ステータス |
| -                             |                   |            |      |                        | 週貨     | 金額        | 週貨     | 金額 |       |
|                               | FXT20110607100011 | 2011/06/07 |      | 2011/06/07<br>10:31:52 | USD    | 18,000.00 | JPY    |    | 差戻し   |
|                               | FXT20110607100010 | 2011/06/07 |      | 2011/06/07<br>10:31:38 | USD    | 17,000.00 | JPY    |    | 差戻し   |
|                               | FXT20110607100003 | 2011/06/07 |      | 2011/06/07<br>10:20:06 | USD    | 13,000.00 | JPY    |    | 差戻し   |
|                               | FXT20110607100002 | 2011/06/07 |      | 2011/06/07<br>10:19:48 | JPY    | 11,000    | USD    |    | 差戻し   |
| <u>前六一ジ</u> 合計:4件1-4件を表示 次六一ジ |                   |            |      |                        |        |           |        |    |       |
|                               | 全選択 検索            | 印刷         | 一覧印刷 | csv                    | 詳細     | 修 ]       | E      | 削除 | 戻る    |

→ 確認メッセージが表示されます。

## 💡 ヒント

・ 削除は複数取引を一括処理することはできません。チェックは1つだけ行ってください。

### 4 実行確認

内容を確認し、[OK]をクリックします。

| 選択されたデータを削除します。よろしいですか | ? |
|------------------------|---|
| OK キャンセル               |   |

→ 完了メッセージが表示されます。

### 5 完了確認

内容を確認し、[OK]をクリックします。

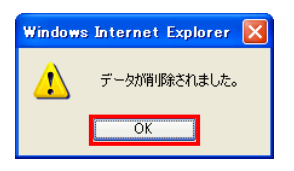

以上で削除は完了です。

# 6 メール通知内容

## 6.1 外貨預金振替取引に関する通知メール

取引を行うと、さいしん外為インターネットサービスから処理結果の通知が配信されます。 通知されるメールの内容は、次のとおりです。 XXXXX 部分は、取引ごとの可変部分です。

| 件名                   | 本文                                           |
|----------------------|----------------------------------------------|
| [外貨預金振替]お取引入力受付のお知らせ | 入力を受け付けました。管理者の承認を受けてください。                   |
|                      | 受付番号:FXTXXXXXXXXXXXXXX                       |
|                      | お申込内容の詳細は、「取引照会」にてご確認ください。                   |
| [外貨預金振替]お取引結果のお知らせ   | お申込みは管理者により差し戻されました。                         |
|                      | 受付番号:FXTXXXXXXXXXXXXXXX                      |
|                      | 理由:XXXXXXX                                   |
|                      | お申込内容の詳細は、「取引照会」にてご確認ください。                   |
| [外貨預金振替]お申込内容変更のお知らせ | お申込みを管理者による修正の上で受け付けました。                     |
|                      | 受付番号:FXTXXXXXXXXXXXXXX                       |
|                      | お申込内容の詳細は、「取引照会」にてご確認ください。                   |
| [外貨預金振替]お取引受付のお知らせ   | お申込みを受け付けました。                                |
|                      | 受付番号:FXTXXXXXXXXXXXXXXX                      |
|                      | お申込内容の詳細は、「取引照会」にてご確認ください。                   |
| [外貨預金振替]お取引結果のお知らせ   | お申込みをお受けすることはできませんでした。                       |
|                      | 受付番号:FXTXXXXXXXXXXXXXXX                      |
|                      | 理由:XXXXXXX                                   |
|                      | お申込内容の詳細は、「取引照会」にてご確認ください。                   |
| [外貨預金振替]お取引受付完了のお知らせ | お申込みは承認されました。                                |
|                      | 受付番号:FXTXXXXXXXXXXXXXXXXXXXXXXXXXXXXXXXXXXX  |
|                      | お申込内容の詳細は、「取引照会」にてご確認ください。                   |
| [外貨預金振替]お取引完了のお知らせ   | お手続きが完了しました。                                 |
|                      | 受付番号:FXTXXXXXXXXXXXXXXXXXXXXXXXXXXXXXXXXXXX  |
|                      | お申込内容の詳細は、「取引照会」にてご確認ください。                   |
| [外貨預金振替]ステータス変更のお知らせ | お申込みされた取引のステータスが変更されました。                     |
|                      | ●受付番号:FXTXXXXXXXXXXXXXXXXXXXXXXXXXXXXXXXXXXX |
|                      | 理由:XXXXXXX                                   |
|                      | お申込み内容の詳細は、「取引照会」にてご確認ください。                  |

## よくあるご質問

Q1. 受付番号はどのタイミングで採番されますか。

取引先企業様にて取引を送信されるタイミングで採番されます。

Q2. 取引の受付番号はどのように採番されますか。

外貨預金振替は、FXT+取引入力した日付(YYYYMMDD)+連番

さいしん外為インターネットサービス 操作マニュアル

外為取引メニュー編

外貨預金振替受付サービス